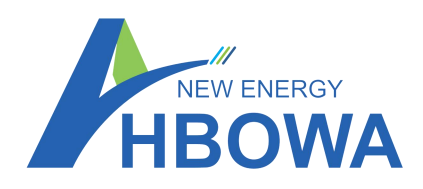

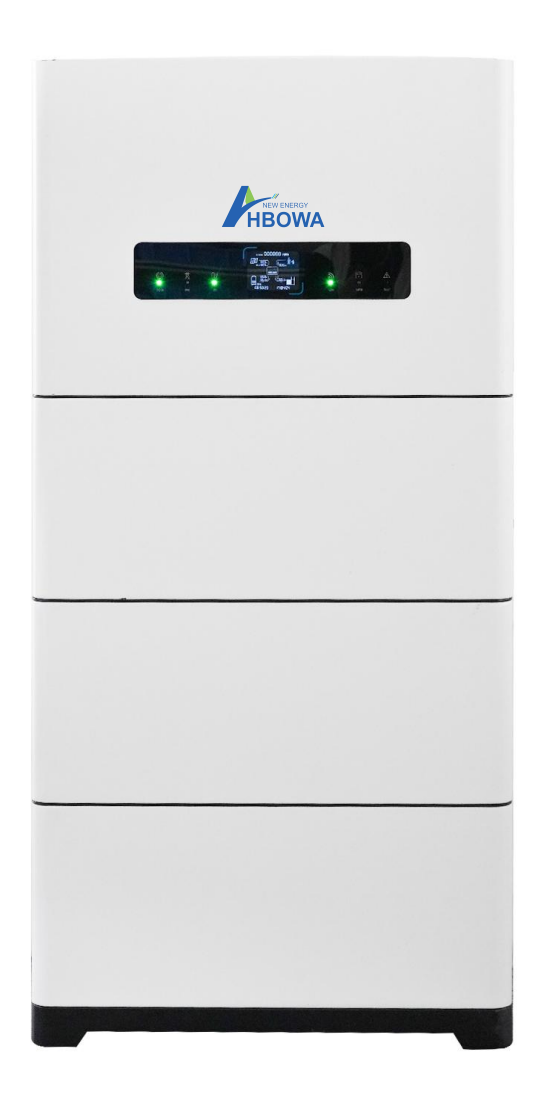

# HIGH VOLTAGE ENERGY STORAGE SYSTEM BATTERY WITH INVERTER

**User Instruction** 

This manual introduces high-voltage lithium batteries. Before installing the battery, please read this manual and carefully follow the instructions during the installation process. If you have any questions, please contact our company immediately for consultation and clarification.

# Contents

# Catalogue

| 1. Symbol Description                               | 4  |
|-----------------------------------------------------|----|
| 2. Safety Precautions                               | 5  |
| 2.1 Before Connecting                               | 5  |
| 2.2 In Using                                        | 5  |
| 3. Introduction                                     | 6  |
| 3.1 Features                                        | 6  |
| 3.2 Specification                                   | 7  |
| 3.3 System Diagram                                  |    |
| 3.4 Operation Modes introduction                    |    |
| 4.Safe Handling of Lithium-iron ESS Batteries Guide | 12 |
| 4.1 Danger Label                                    | 12 |
| 4.2 Tool                                            |    |
| 4.3 Safety Gear                                     | 13 |
| 4.4Parts List                                       |    |
| 4.5 Installation Location                           |    |
| 4.6 Installation Direction                          | 14 |
| 4.7 Installation Steps                              | 15 |
| 4.8 System turns on                                 |    |
| 4.9 System turns off                                |    |
| 5.Electrical Connection                             |    |
| 5.1Parts List                                       |    |
| 5.2 Overview of The Electrical Connecting Part      |    |
| 5.3 Overview of The Electrical Connecting Part      |    |
| 5.4 PV Connection                                   |    |
| 5.5 Grid & EPS Connection                           | 20 |
| 5.6 Power key and Declaration for EPS Loads         | 20 |
| 5.5 Power key and Declaration for EPS Loads         | 21 |
| 5.6 Equipment interface instruction                 |    |
| 6.Operating of the Inverter                         |    |
| 6.1 LED and LCD Display                             | 24 |
| 6.2Monitoring System                                |    |
| 6.2.1 Software acquisition                          |    |
| 6.2.2 Software acquisition                          |    |
| 6.2.3 Create Plant.                                 |    |
| 6.3 Parameter setting                               |    |

| 6.3.1 Enter parameter setting list(Remote setting)                                                           |    |
|----------------------------------------------------------------------------------------------------|----|
| 6.4 On the parameter setting page                                                                            |    |
| 7 Emergency Situations                                                                                       | 41 |
| 7.1 Battery Leakage                                                                                          |    |
| 7.2 On Fire                                                                                                  |    |
| 7.3 Wet Batteries                                                                                            | 41 |
| 7.4Damaged Batteries                                                                                         | 41 |
| 8 Remarks                                                                                                    |    |
| 8.1 Recycle and Disposal                                                                                     |    |
| 8.2 Maintenance                                                                                              |    |
| Maintenance Record                                                                                           |    |
| Dear user.thank you for selecting our product, Please fill in and keep the warranty card for better services | 43 |
|                                                                                                    |    |

(Revision History)

| Ver.No. | Date       | Revised<br>Content | Reasons for<br>Change | Reviser    | Approver |
|---------|------------|--------------------|-----------------------|------------|----------|
| A0      | 2024.04.18 | First Edition      | First Draft           | Haote.Feng |          |
|         |            |                    |                       |            |          |
|         |            |                    |                       |            |          |
|         |            |                    |                       |            |          |
|         |            |                    |                       |            |          |
|         |            |                    |                       |            |          |
|         |            |                    |                       |            |          |
|         |            |                    |                       |            |          |
|         |            |                    |                       |            |          |
|         |            |                    |                       |            |          |

# 1. Symbol Description

|             | Do not place near open fire or flammable materials.                                                           |
|-------------|----------------------------------------------------------------------------------------------------|
| $\bigwedge$ | A potential hazard exists when the equipment is working. Wear personal protective equipment during operation. |
| 4           | Warning electric shock.<br>Power off the equipment before any operation.                                      |
| Ļ           | Grounding: indicate PE cable connection position.                                                             |
|             | Do not place in areas accessible to children.                                                                 |
|             | Keep the battery away from open fire or ignition sources.                                                     |
|             | Read the product and operation manual before operating the battery system.                                    |
| X           | Label for Waste Electrical and Electronic Equipment (WEEE)<br>Directive (2012/19/EU).                         |
| CE          | The certificate label for CE.                                                                                 |
|             | Recycle label.                                                                                                |

## 2. Safety Precautions

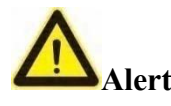

- 1) It is important and necessary to read the user manual carefully (and attachment) before installing or using battery. Failure to do so or to follow any instruction or warning in this document can result in electrical shock, serious injury, and death, or damage battery, potentially rendering it unusable.
- 2) When battery is stored for a long time, it is required to charge once every 6 months, and the SOC should be no less than 50%.
- 3) After battery module cannot be discharged, it needs to be recharged within 12h.
- 4) Do not connect power terminal reversely.
- 5) All power supplies must be disconnected during maintenance.
- 6) Please contact the supplier within 24 hours if there is something abnormal.
- 7) Do not use any liquid to clean the battery.
- 8) Do not expose battery to flammable or irritating chemicals or vapor.
- 9) Do not paint any part of battery, including any internal or external components.
- 10) Do not connect battery with PV solar wiring directly.
- 11) Do not install or use this product beyond provisions of the manual.
- 12) Direct or indirect damages caused by the above reasons are not covered by warranty claim.

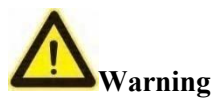

## 2.1 Before Connecting

- 1) Please check the external packaging condition before unpacking. If it is damaged, contact corresponding local retailer.
- 2) After unpacking, please check the products and spare parts according to spare parts list. If the product is damaged or missing, please contact your local retailer.
- 3) Connect to specified matching inverter.
- 4) Before installation, be sure to cut off the grid power and make sure battery switch is on OFF mode.
- 5) It is prohibited to connect the battery and AC power directly.
- 6) Embedded BMS in the battery is designed for 24VDC.
- 7) All electrical wiring must be connected in accordance with local regulations.
- 8) Please ensure that electrical performance of battery system is compatible with the equipment.
- 9) The installation onsite shall be equipped with fire-fighting facilities that meet relevant requirements, such as fire sand, dry powder fire extinguisher, etc.

## 2.2 In Using

- 1) If battery system needs to be moved or repaired, power must be cut off and battery is completely shut down.
- 2) It is prohibited to connect battery with different types of battery.

- 3) Do not connect battery to faulty inverter.
- 4) In case of fire, only dry powder fire extinguisher can be used, liquid fire extinguishers are prohibited.
- 5) Except for personnel from The Company Company or other authorized personnel, batteries shall not be opened, repaired or disassembled. The company shall not bear any liability or responsibility caused by violation of any safety operation or design standard, production standard, equipment safety standards or any other standards or requirements.

## **3.Introduction**

And off-grid all-in-one machine Power energy storage system battery is a new energy storage product developed and produced by The Company, which can provide reliable power supply for all kinds of equipment or systems.

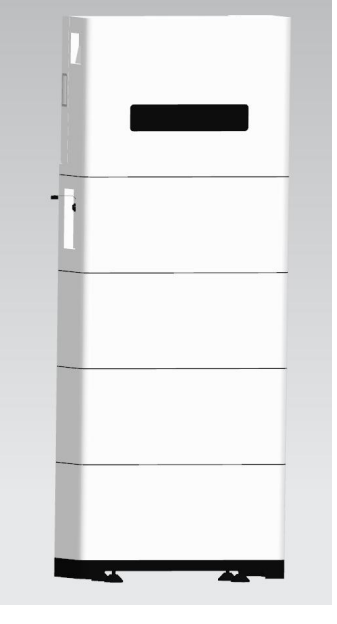

Figure 3-1

## 3.1 Features

- 1) Built-in soft-start function to reduce current impact.
- 2) When multiple modules are series connected, module addresses are set automatically.
- 3) Support for upgrading the battery module from the upper controller through CAN communication.
- 4) The module is non-toxic, non-polluting and environmentally friendly.
- 5) Cathode material is made from LiFePO4 with safety performance and long cycle life.
- 6) Battery management system (BMS) has protection functions including over- discharge, over-charge, over-current and high/low temperature.
- 7) The system can automatically manage charge and discharge state and balance voltage of each cell.
- 8) Flexible configuration, multiple battery modules can be connected to expand capacity and power.
- 9) Adopted self-cooling mode rapidly reduced system entire noise.
- 10) The module has less self-discharge, up to 6 months without charging it on shelf, no memory effect, excellent performance of shallow charge and discharge.

# Functions

| Protection and Alarm                     | Management and monitor         |
|------------------------------------------|--------------------------------|
| Charge/Discharge End                     | Cell Balance                   |
| Over voltage Charging Protection         | Intelligent Charge Model       |
| Under Voltage Discharging Protection     | Charge/Discharge Current Limit |
| Charge/Discharge Over current Protection | Capacity Retention Calculate   |
| High/Low Temperature Protection          | Soft start                     |
| Short Circuit Protection                 | History Record                 |

# 3.2 Specification Parameters

| Appearance                  |                                                               |                                                               |                                                               |                                                               |
|-----------------------------|---------------------------------------------------------------|---------------------------------------------------------------|---------------------------------------------------------------|---------------------------------------------------------------|
| General Parameters          |                                                               |                                                               |                                                               |                                                               |
| Basic parameters            | Inverter layer ×1<br>Battery layer×1<br>high pressure layex1r | Inverter layer ×1<br>Battery layer×2<br>high pressure layex1r | Inverter layer ×1<br>Battery layer×3<br>high pressure layex1r | Inverter layer ×1<br>Battery layer×4<br>high pressure layex1r |
| Product size (mm)           | 700mm*235mm*1168<br>mm                                        | 700mm*235mm*1470<br>mm                                        | 700mm*235mm*1772<br>mm                                        | 700mm*235mm*2075<br>mm                                        |
| Product weight (kg)         | 87                                                            | 132                                                           | 177                                                           | 222                                                           |
| Nominal voltage (V)         | 102.4                                                         | 204.8                                                         | 307.2                                                         | 409.6                                                         |
| Nominal capacity (kWh)      | 5.12                                                          | 10.24                                                         | 15.36                                                         | 20.48                                                         |
| working voltage (V)         | 86.4-115.2                                                    | 172.8-230.4                                                   | 259.2-345.5                                                   | 345.6-460.8                                                   |
| Operating temperature range | -25 ~+60                                                      |                                                               |                                                               |                                                               |
| Degree of protection        | IP65                                                          |                                                               |                                                               |                                                               |
| Cooling concept             | Natural convection                                            |                                                               |                                                               |                                                               |
| Humidity                    | 0~95%,No condensation                                         |                                                               |                                                               |                                                               |

| BMS communication               | CAN                     |
|---------------------------------|-------------------------|
| Design Life                     | 10 Years (25°C)         |
| Input(PV)                       |                         |
| Max PV Power                    | 7500W                   |
| Max PV Voltage                  | 1000Vd.c                |
| MPPT voltage range              | 200~850Vd.c             |
| Max input current/per<br>string | 13A/13A                 |
| Battery Input                   |                         |
| Battery voltage range           | 130~700V                |
| Max charge/discharge<br>current | 25A/25A                 |
| AC Output (On-Grid)             |                         |
| AC nominal power                | 5000VA                  |
| Max AC apparent power           | 5500VA                  |
| Max output current              | 10                      |
| Nominal AC output               | 50/60Hz;400/350         |
| AC output range                 | 45/55Hz;280~490Vac(Adj) |
| AC Output Back-up               |                         |
| Max AC apparent power           | 5000VA                  |
| Norminal Output<br>Voltage      | 400/380                 |
| Norminal Output<br>Frequency    | 50/60Hz                 |

Dimensions

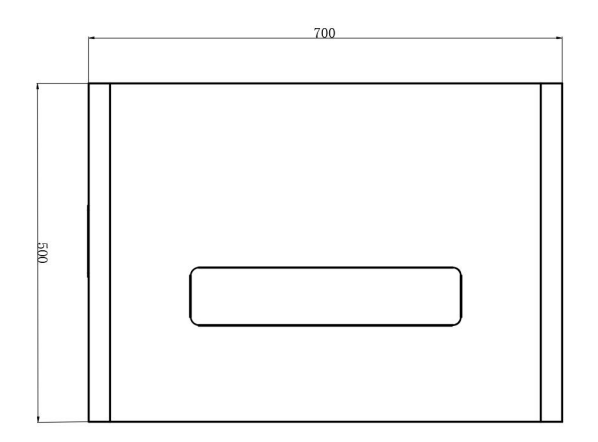

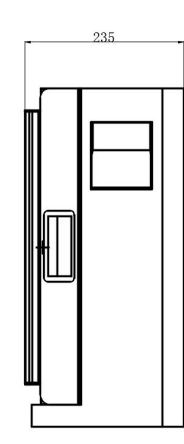

## Inverse layer

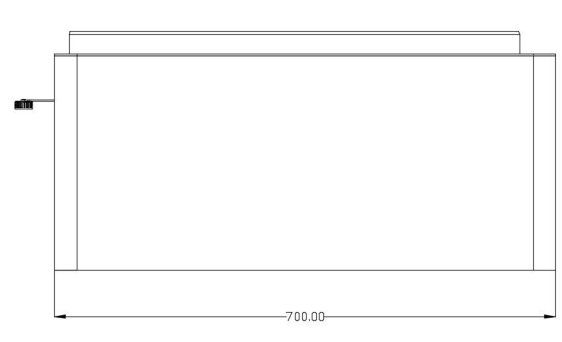

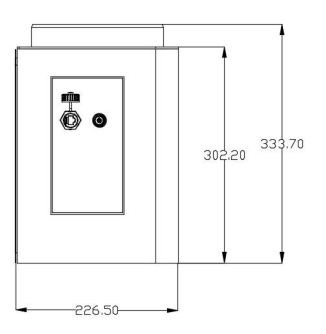

### Power box

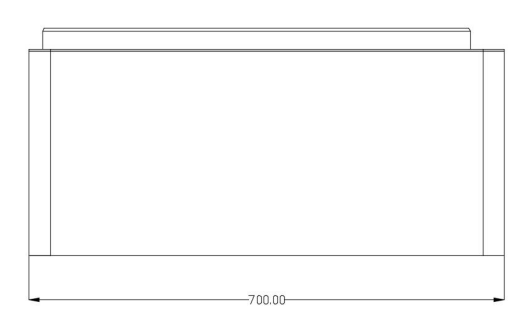

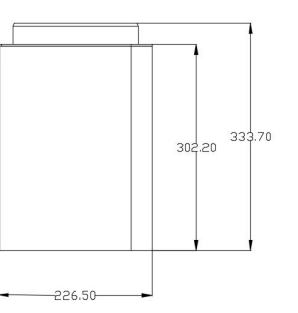

## **Battery module**

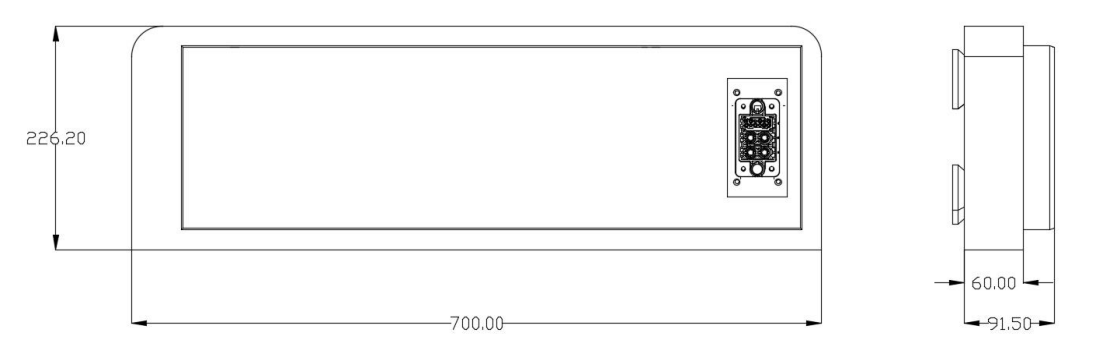

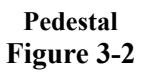

## 3.3 System Diagram

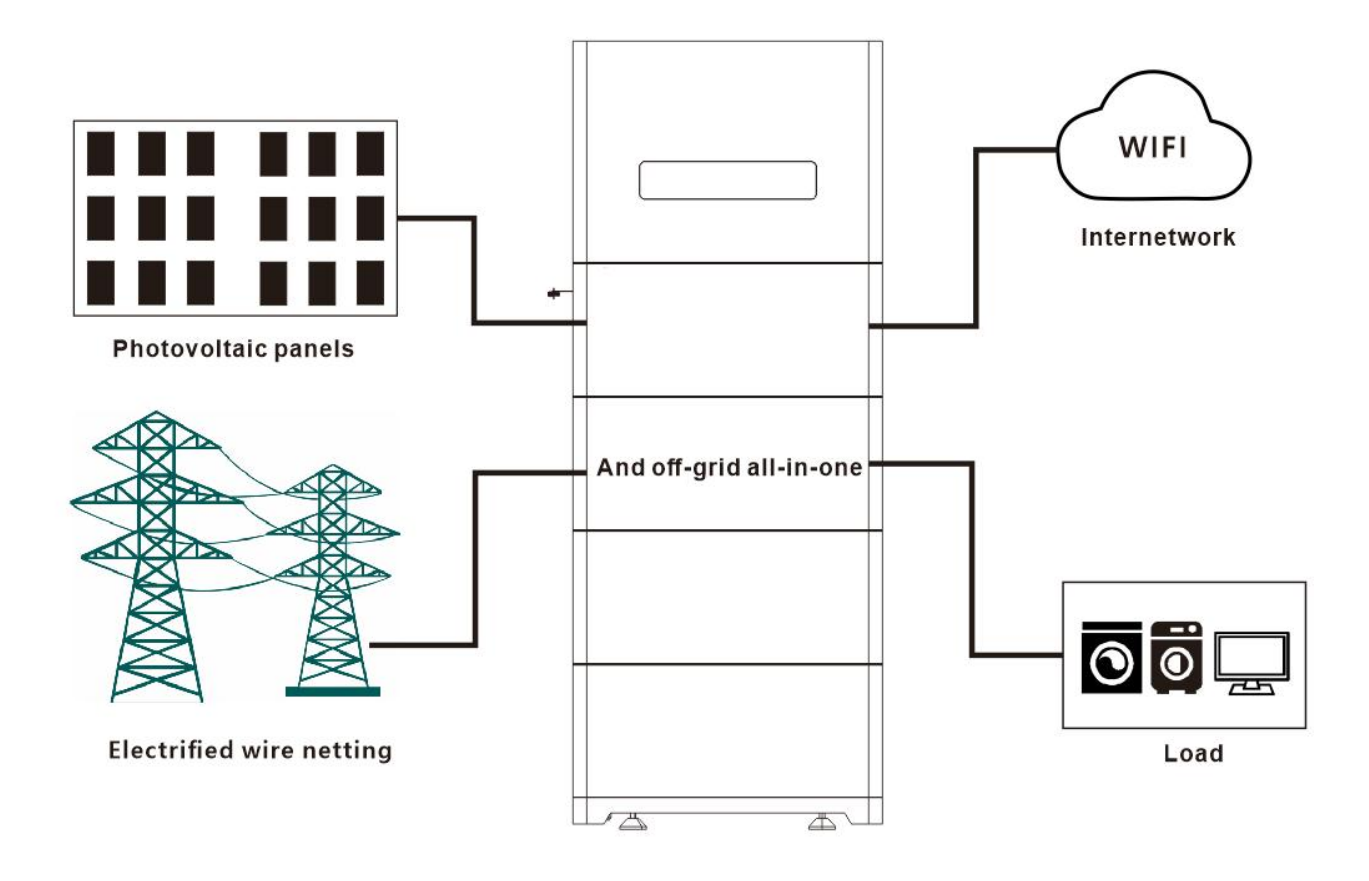

Figure 3-3

## **3.4 Operation Modes introduction**

EPH system normally has the following operation modes based on your configuration and layout conditions.

3.4.1 Operation Modes introduction

The default is General mode, and there are mainly two common application scenarios as shown below:

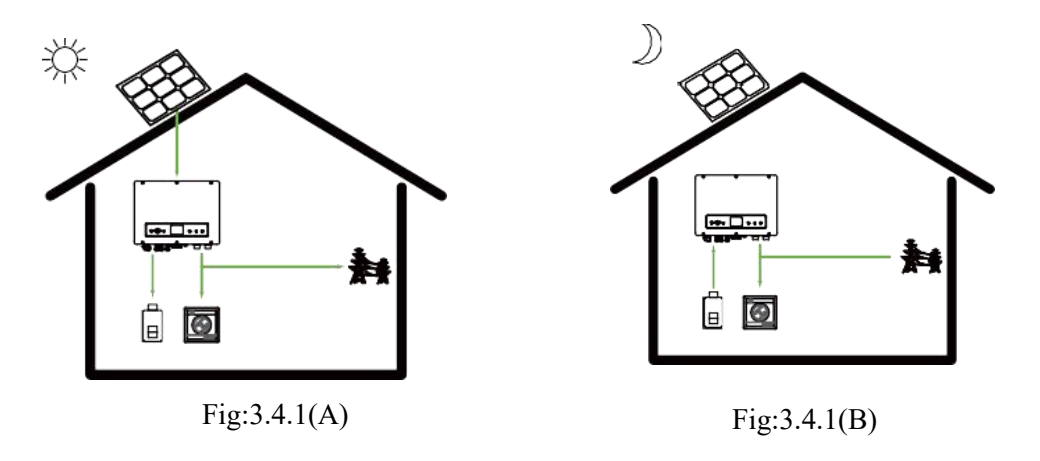

A)When there is sufficient sunlight, it will give priority to supply power to the loads, charge the battery with excess, and then merge the excess into the grid.

B)When there is no sunlight, the battery supplies power to the loads.

3.4.2 Battery backup mode

In this, mode, it is necessary to ensure that the battery is charged regardless of whether. there is photovoltaic or not.

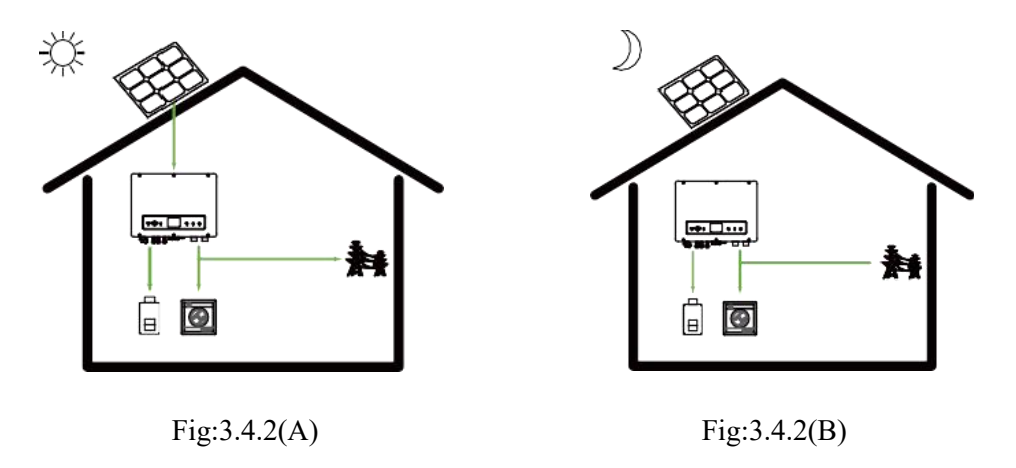

.A) When there is sufficient sunlight, it will give priority to supply power to the loads, charge the battery with excess.

B) When there is no sunlight, the battery supplies power to the loads.

3.4.3 Peak shaving and valley filling mode

According to the difference of electricity price, a day can be divided into three periods: peak, flat and valley.

3.4.3.1)In the valley level, the grid and PV charge the batteries.(Fig:3.4.3.1)

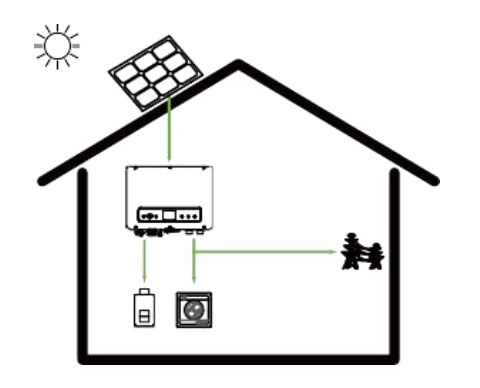

Fig:3.4.3.1)

3.4.3.2) In the flat\*stage, if the PV

is sufficient, the

battery can be.charged(Fig: 3.4.3.1A);-if the PV is insufficient, Priority is for loads(Fig: 3.4.3.1B)...

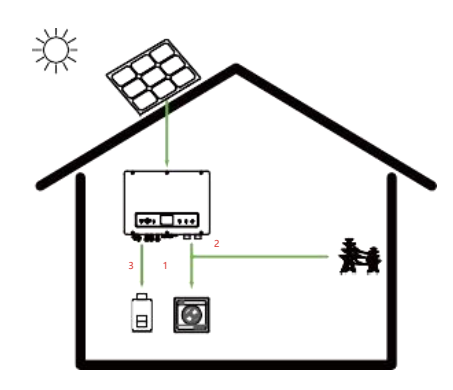

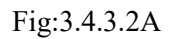

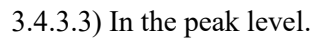

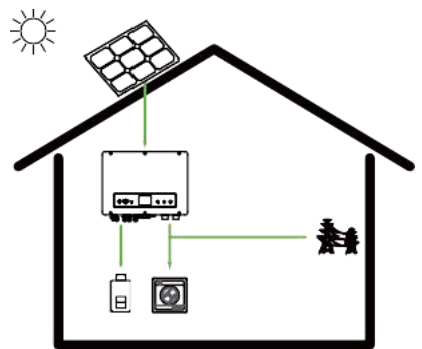

Fig:3.4.3.3 (A) (PV is sufficient)

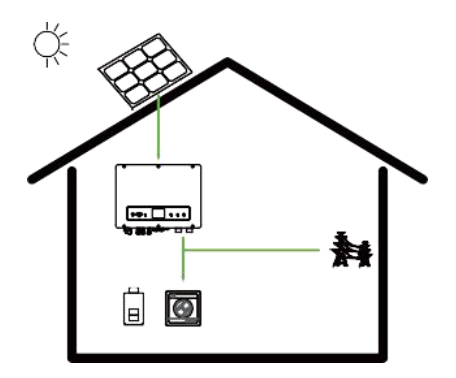

Fig:3.4.3.2B

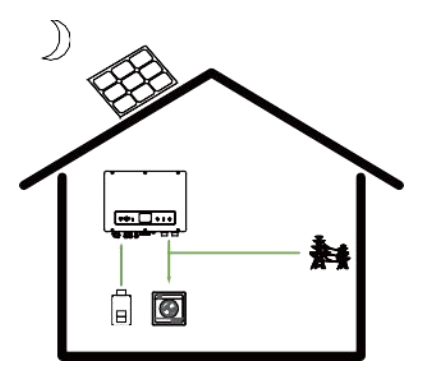

Fig:3.4.3.3 (B) (PV is insufficient)

## 4.Safe Handling of Lithium-iron ESS Batteries Guide 4.1 Danger Label

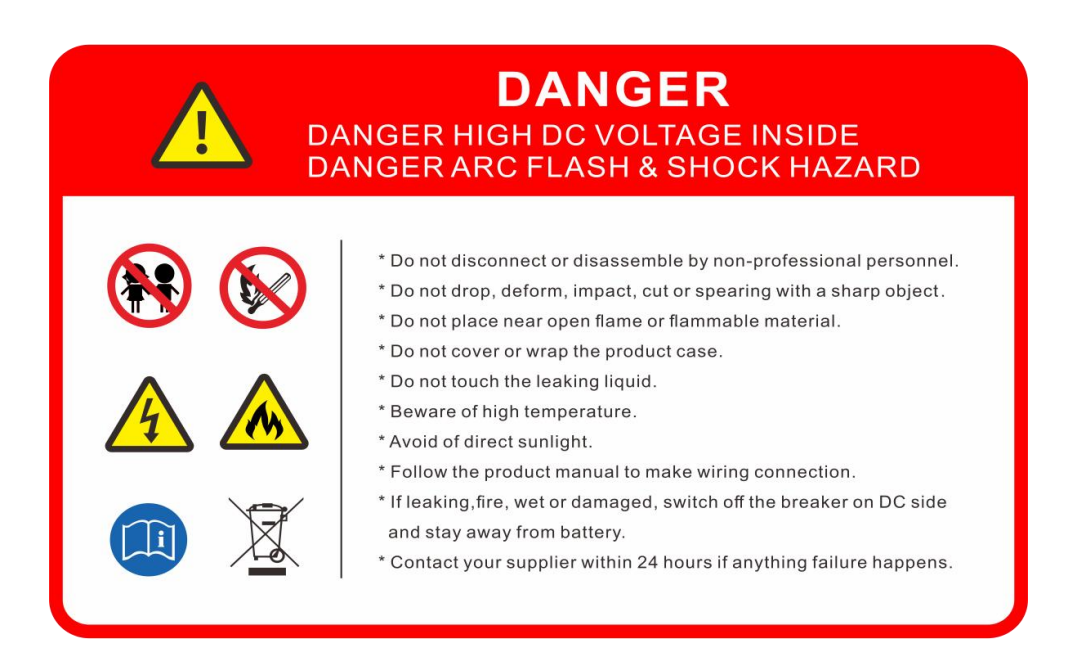

Figure 3-4

12 / 43

## **4.2 Tool**

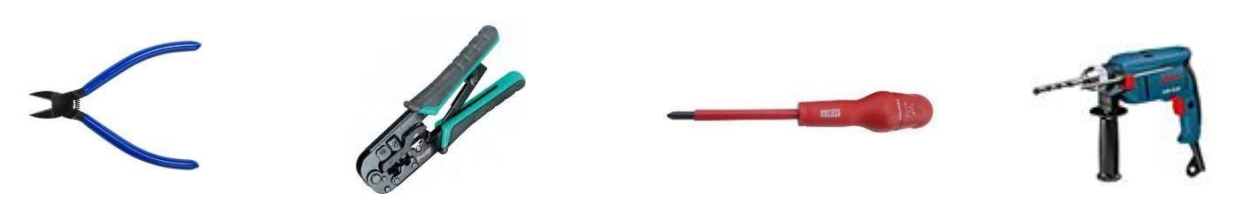

Wire Cutter

Modular Crimping Plier

Screwdriver

Electric drill

## Note

Properly use insulated tools to prevent accidental electric shock or short circuits. If tools are not insulated, cover the entire exposed metal surfaces of available tools with electrical tape except their tips.

## 4.3 Safety Gear

It is recommended to wear the following safety gear when dealing with battery pack.

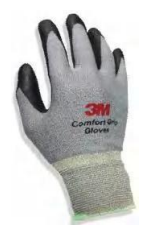

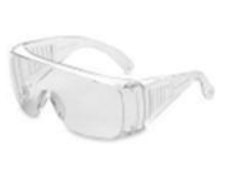

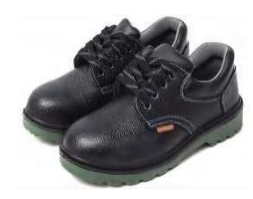

Insulated Gloves

Safety Goggles

Safety Shoes

## 4.4Parts List

| Item | Part Name           | Description            | Unit | Quantity                              |
|------|---------------------|------------------------|------|---------------------------------------|
| 1    | Battery layer       | Optional up to 4floors | PCS  | 1-4                                   |
| 2    | high pressure layer |                        | PCS  | 1                                     |
| 3    | Inverter layer ×1   |                        | PCS  | 1                                     |
| 4    | Expansion screws    | M6×40                  | PCS  | Same as the<br>number of<br>batteries |
| 5    | Expansion screws    | M4×30                  | PCS  | Than the number of batteries plus 1   |

Figure 4-1

## 4.5 Installation Location

Make sure that installation location should meet the following condition:

- 1) The area should be completely water-proof.
- 2) The floor should be flat and level.
- 3) No flammable or explosive materials.
- 4) The ambient temperature is within the range from 0°C to 45°C.
- 5) The temperature and humidity are maintained at a constant level.
- 6) There is just a little dust and dirt in the area.
- 7) The distance from heat source should be more than 2 meters.
- 8) The distance from air outlet of inverter is more than 0.5 meters.
- 9) Installation areas should avoid direct sunlight.
- 10) No forced ventilation requirement for battery module, but please avoid installing in a closed area.

Ventilation shall avoid high salinity  $\leq$  30%, humidity  $\leq$  85% and ambient temperature of 0 ~ 45 °C.

## **4.6 Installation Direction**

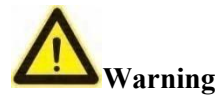

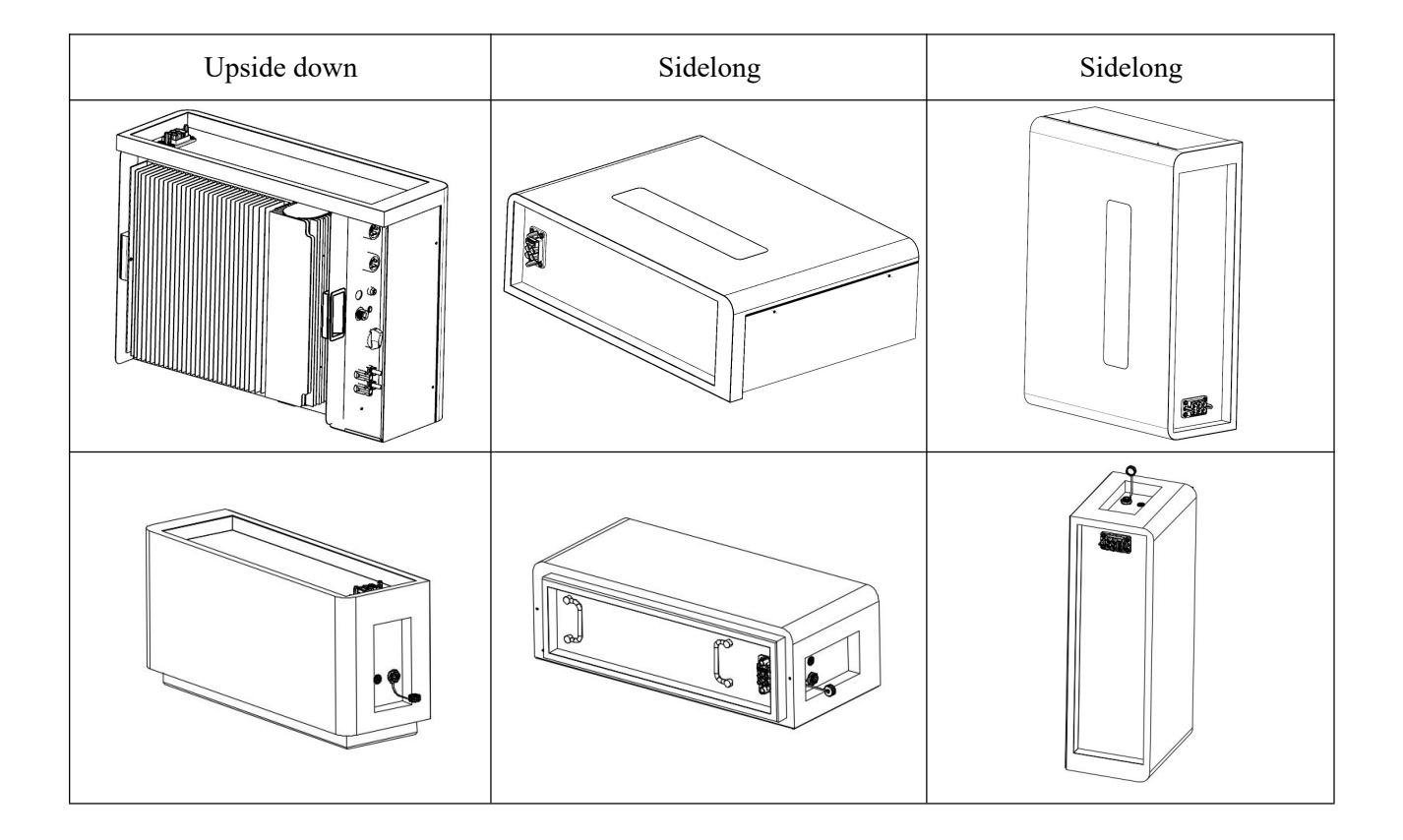

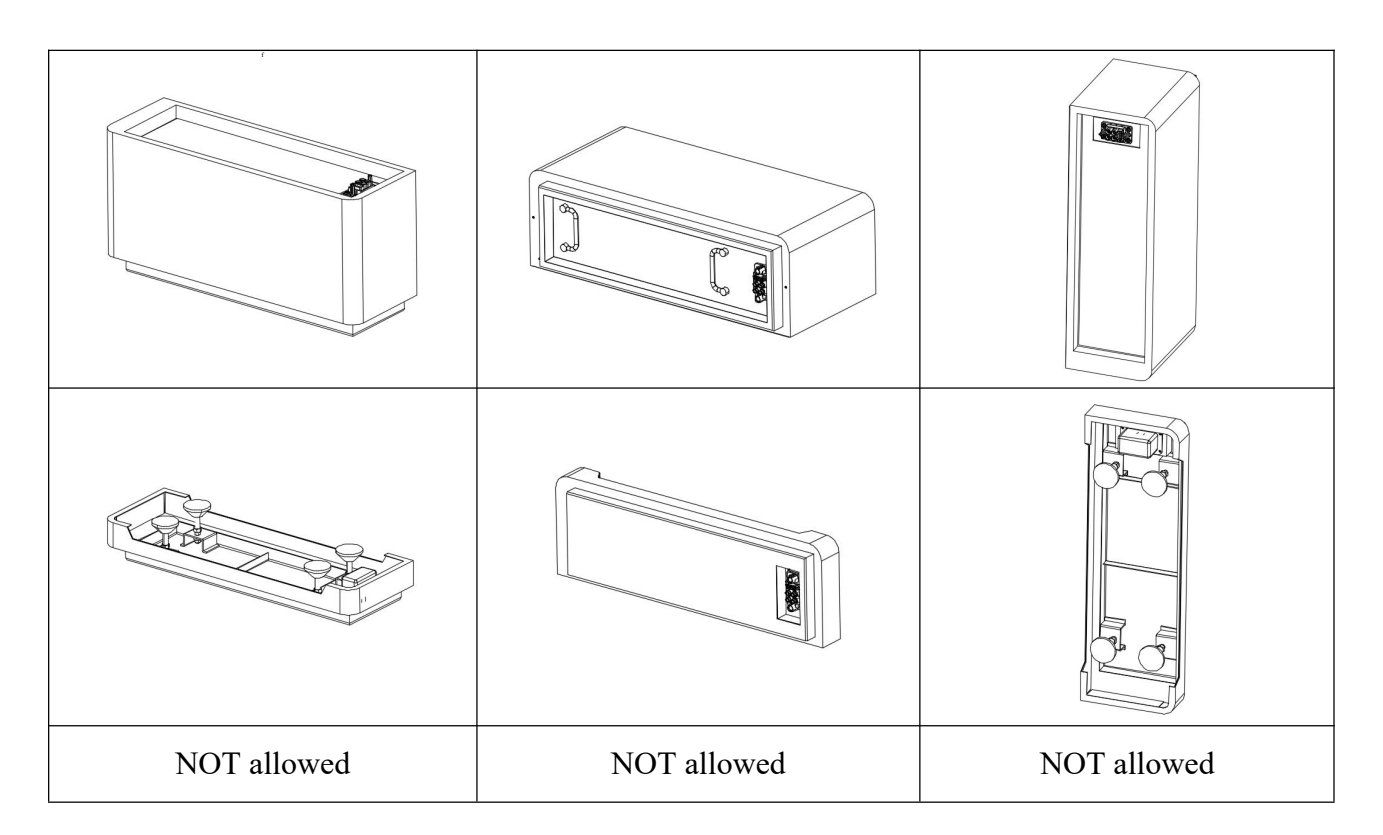

Figure 4-2

# 4.7 Installation Steps

# **V**arning

1) Follow local electric safety and installation policy.

- 2) All installation and operation must follow local electric standard and requirements.
- 3) When battery modules are paralleled, the system should be powered off before installation operating.
- 1. Place the base evenly on the ground and stack the battery box vertically downwards.

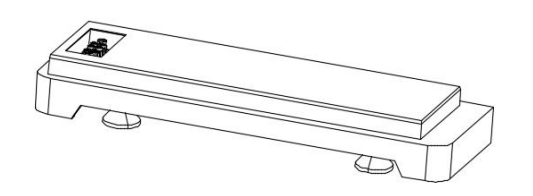

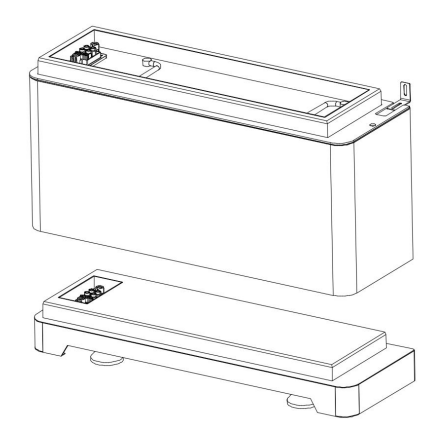

Figure 4-3

2.Use one M4 \* 10 screw with a locking torque of 2.5Nm to install the fixing bracket onto the battery box.

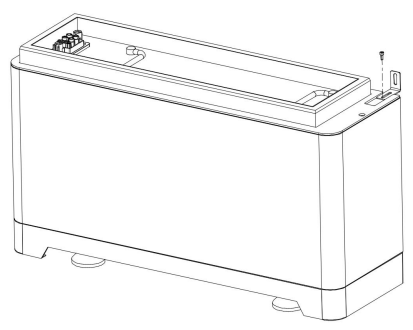

Figure 4-4

3.Place the base against the wall and mark the position of mounting holes on the wall. Remove the base and drill holes using an electric drill. The electric drill must with a dust cover to prevent dust from falling off.

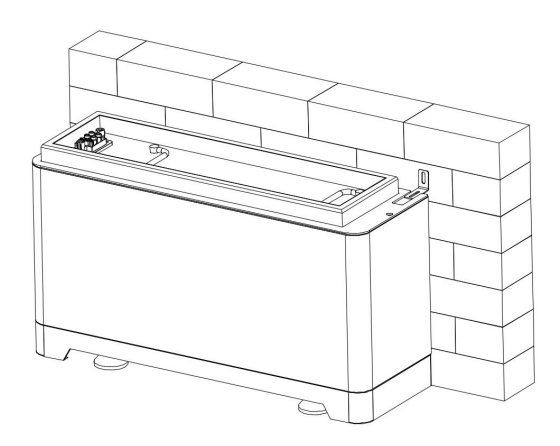

Figure 4-5

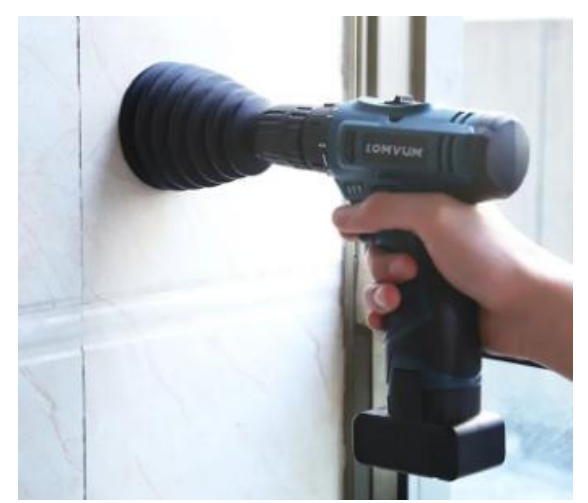

Figure 4-6

4.Place the base against the wall and secure the fixing bracket to the wall with one M6 expansion screw, locking the torque at 8Nm.

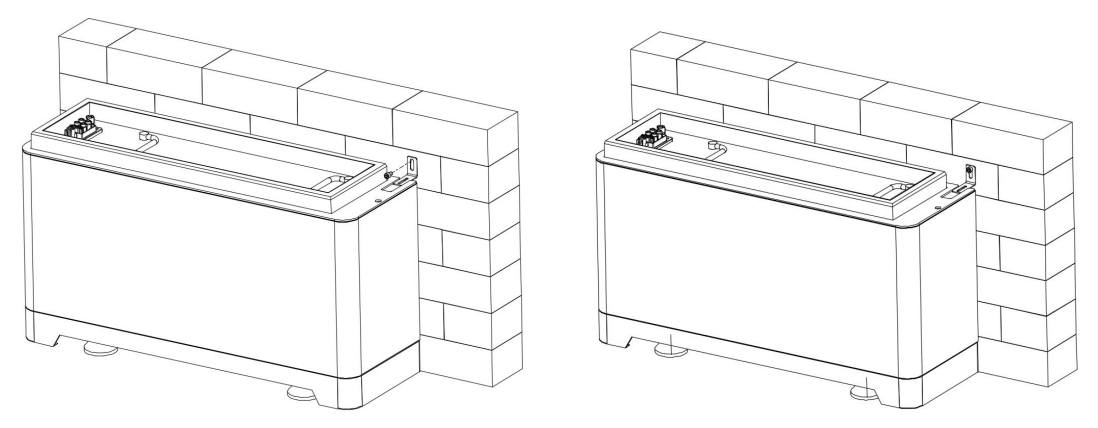

Figure 4-7

5. Then place the battery modules one by one on the base and repeat the previous steps

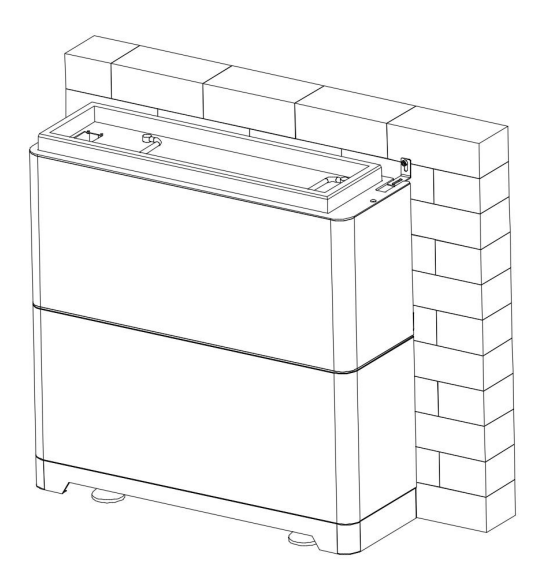

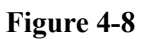

6. Then place the high-voltage one by one on the base and repeat the previous steps

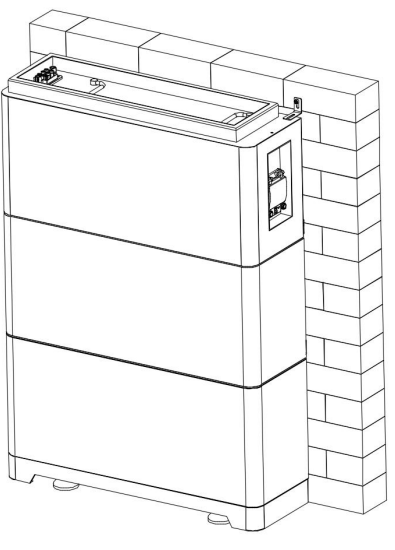

Figure 4-9

7. Then place the Inverse layer one by one on the base and repeat the previous steps

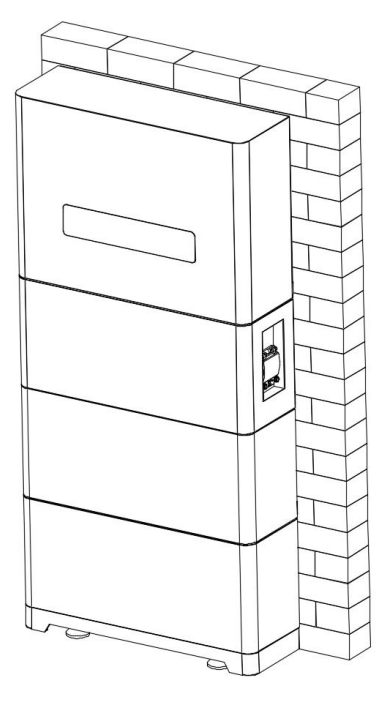

Figure 4-10

## 4.8 System turns on

Warning: Double check all the power cables and communication cables. Make sure the voltage of the inverter/PCS is same level with the battery system before connection. Check all the power switches are OFF. System turns on step:

- 1) Check all cables are connected correctly. Check grounding is connected.
- 2) If necessary, turn on the switch at inverter's battery side or between inverter and battery. If possible, turn on AC or PV power source to wake up inverter.
- 3) Open protect cover of Power switch. And turn on power switch.
- 4) Switch all the battery racks' Isolating Switch to on position.
- 5) Open the start button and the circuit breaker for the high-voltage layer. (1 master battery rack and 4slave battery racks at most can be configured).
- 6) If no alarm ,the battery system will be ready for charging and discharge with PCS.

## 4.9 System turns off

When failure or before service, must turn the battery storage system off:

- 1) Turn off inverter or power supply on DC side.
- 2) Turn off the switch between PCS and battery system.
- 3) Switch Isolating Switch to off position. (Switch off the slave battery firstly, finally switch off the master battery).

Note

- 1) One battery system shall just have one master, all the others are slaves. (The one on the extreme side connected to inverter is the master battery.)
- 2) It is forbidden to switch off the Isolating Switch during charging and discharging.

## 5.Electrical Connection 5.1Parts List

| Item | Part Name | Description | Unit | Quantity |
|------|-----------|-------------|------|----------|

| 1 | PV line end (male header) | PV line end (male header) | PCS | 2 |
|---|---------------------------|---------------------------|-----|---|
| 2 | PV line end (female       | PV line end (female       | PCS | 2 |
|   | neader)                   | neader)                   |     |   |
| 3 | Battery line end (male)   | Battery line end (male)   | PCS | 2 |
| 4 | Battery line end (bus     | Battery line end (bus     | PCS | 2 |
|   | header)                   | header)                   |     |   |
| 5 | Line end AC terminal      | Line end AC terminal      | PCS | 2 |
| 6 | RJ 45 Waterproof cap      | RJ 45 Waterproof cap      | PCS | 2 |

Figure 5-1 5.2 Overview of The Electrical Connecting Part

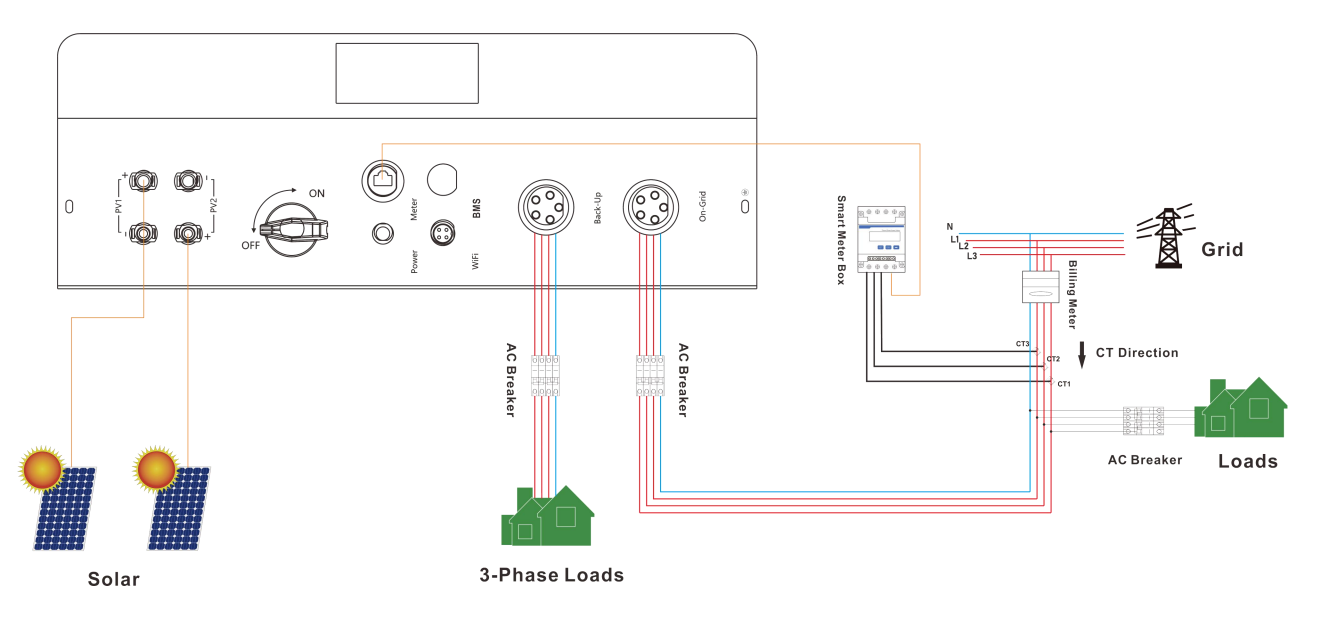

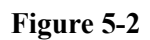

## 5.3 Overview of The Electrical Connecting Part

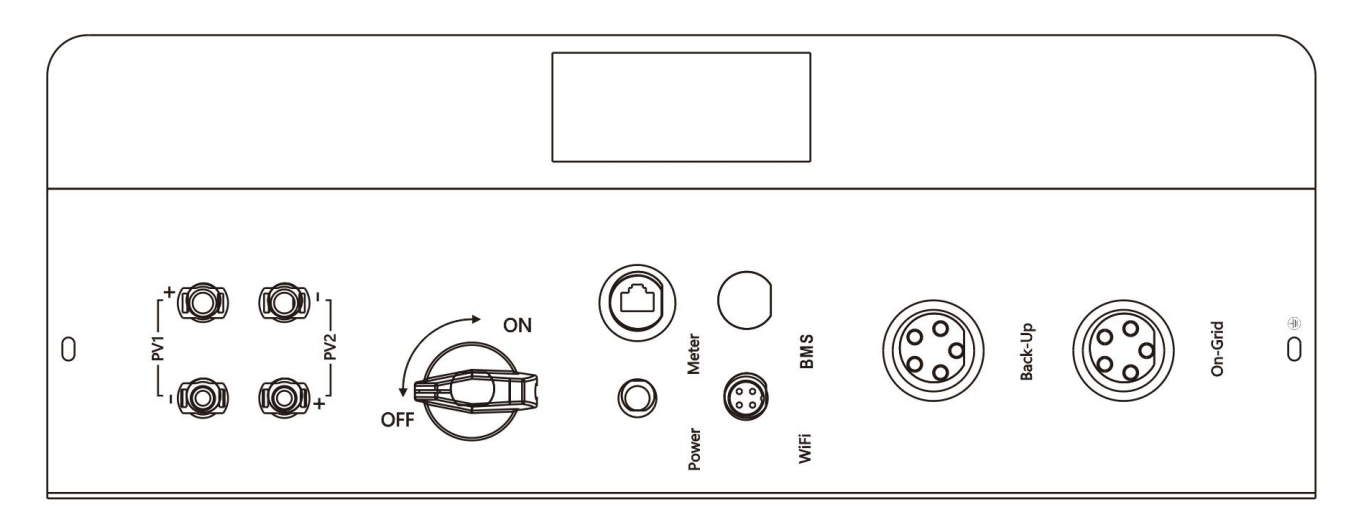

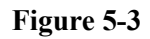

## **5.4 PV Connection**

Before connecting PV panels/strings to inverter, please make sure:

1)Use the right PV connectors in the accessory box.

2) The voltage, current and power ratings of the PV strings are within the allowable range of the inverter. Please refer to the Technical Data Sheet for voltage and current limits.

3)Make sure the PV switch of the inverter is in the "OFF" position during wiring.

4)PV strings could not connect to EARTH conductor.

### STEP1:

Assemble the PV connectors from the accessory box.(PV cable must be firmly crimped into connectors)

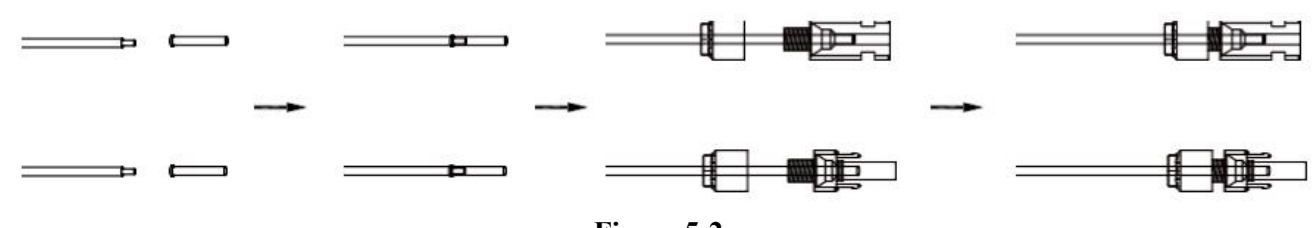

Figure 5-2

## STEP2:

Connect the PV connectors to the inverter. There will be a click sound if connectors are inserted correctly into PV plugs.

## 5.5 Grid & EPS Connection

Use the AC connectors from accessory box for grid and EPS connection. An external AC breaker(32A) is needed for on-grid connection to isolate from grid when necessary.

#### STEP1:

Assemble the grid connector. Follow the markings on the connectors. make sure 3L/N/PE lines are connected correctly.

Figure 5-4

Note: Pin 1 connect to grid phase A, pin 2 connect to phase B and pin l to phase C.

The similar way to assemble the EPS connector, pin 1, pin2 and pin L are live lines, pin N is neutral.

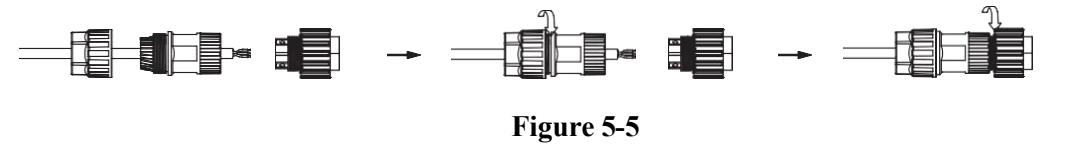

## **STEP2:**

Connect the grid connector and the EPS connector to the inverter. Just follow the markings on the inverter to connect them correctly.

## 5.6 Power key and Declaration for EPS Loads

The power button on the rear panel is only used for EPS function.

- When mains power does not exist and EPS function is enabled, press and hold for 3seconds, the inverter will enter backup mode.
- When inverter operates in backup mode, press and hold for 3 seconds, inverter will exit backup mode,
- When inverter gives an alarm and shutdown in backup mode, press and hold for 3seconds.

inverter will clear alarm.

Accepted loads as blow;

- Inductive load: a non-frequency conversion air conditioner within 1.5P can be connected to EPS side. Two or more may cause EPS output unstable.Do not connect 3-phase inductive load(like motor) without Neutral line to EPS side.
- Capacitive load: Total power <=0.6\*nominal power of model.

### 5.5 Power key and Declaration for EPS Loads

Please Refer to the connection instructions in the meter box for connection

## 5.6 Equipment interface instruction

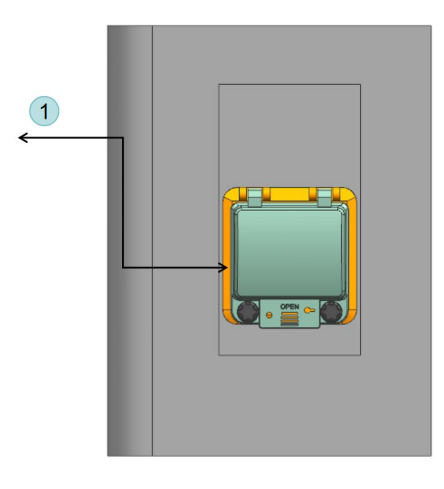

1 Breaker: control circuit output, turn the switch to ON when use

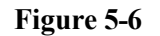

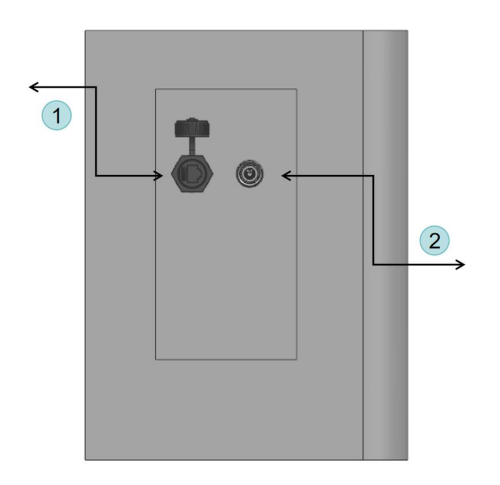

- ① PCS: battery communication with PCS by RJ45 8P8C
- 2 Start button: System start switch, Press the button BMS will works

Figure 5-7

## > Start

Start button: When battery is dormant, press the START button to start the battery module.

Forced Start button: Press and hold the button for 6s to turn on the battery for black start.

## Operating mode indication

The start button led lighting to show the battery system is running or having alarm.

| Q         | 3.6.1                    | D (41     | D 1                                          |
|-----------|--------------------------|-----------|----------------------------------------------|
| Status    | Mode                     | Run/Alarm | Remark                                       |
| Power off | Power off                | O         | Light is off                                 |
| Run       | Standby/Charge/Discharge | 0         | Light is on                                  |
| Alarm     | Level I Alarm            | A         | System can run, but there will be alarm tips |
|           | Level II Alarm           | в         | System will stop, and check the problem      |

## Note

Description of indicator light

- O The indicator light is off.
- The indicator light is on
- The indicator light is flashing. Duration of indicator on is 0.25s, Duration of indicator off is 3.75s.
- The indicator light is flashing. Duration of indicator on is 0.5s, Duration of indicator off is 1s.

## > Breaker

When the circuit breaker is pushed to the ON position, the Positive Power Terminal will connect with the HV+ battery contacts, and the Negative Power Terminal will connect with the battery's negative terminal. On the other hand, when the circuit breaker is in the OFF position, both connections will be disconnected. The outside of the circuit breaker is protected by a protective cover, which is waterproof and dust proof, and can prevent accidental touch.

## Attention:

It is strictly prohibited to turn off the circuit breaker switch first when the inverter is charging and discharging the battery

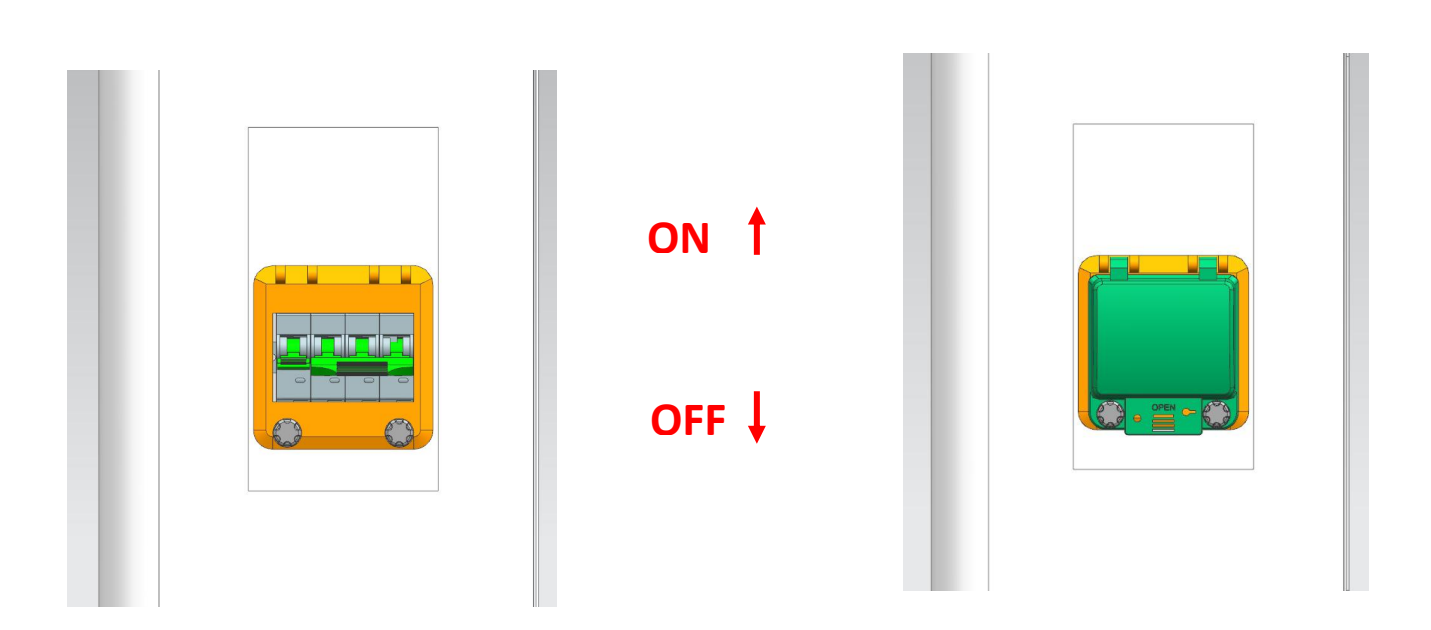

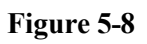

# > PCS port

Maintenance and communication port for equipment failure.

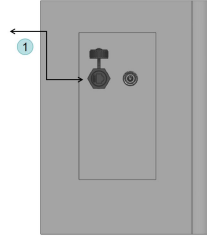

## Figure 5-9

| PI45 Socket | Pin Definition |           |
|-------------|----------------|-----------|
| KJ45 SOCKET | 1              | RS485-1A  |
|             | 2              | RS485-1B  |
|             | 3              | Undefined |
|             | 4              | CAN3-H    |
|             | 5              | CAN3-L    |
| 8 I         | 6              | RS485-2A  |
|             | 7              | RS485-2B  |
|             | 8              | DI1_L     |

# 6.Operating of the Inverter

## 6.1 LED and LCD Display

| LED    | Status | Explanation                              |
|--------|--------|------------------------------------------|
| OVOTEM | ON     | System is powered up                     |
| STOLEM | OFF    | System is not powered up                 |
|        | ON     | Grid is normal                           |
| GRID   | OFF    | Grid loss                                |
|        | FLASH  | Grid is abnormal                         |
| EPS    | ON     | Inverter in offline mode, EPS is active  |
|        | OFF    | Inverter is not in offline mode          |
| COM    | ON     | WIFI module connected                    |
| COM    | OFF    | WIFI module not connected                |
| METER  | ON     | Smart meter communication OK             |
| METER  | OFF    | Smart meter communication fail           |
| FALIT  | ON     | Alarm occurred and inverter stop<br>work |
| FAULI  | OFF    | No Alarm                                 |
|        | FLASH  | Alarm occurred but inverter still work   |

The LED indicators are shown as blow:

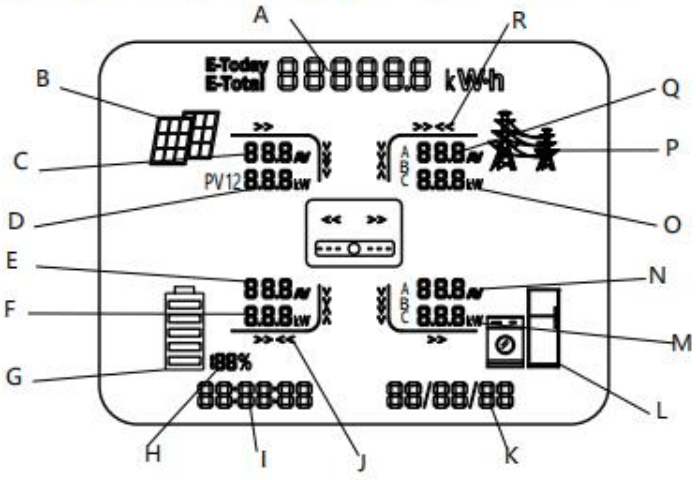

## The LCD display shows the detailed information of the inverter

| Position | Description                                                                                                    |
|----------|----------------------------------------------------------------------------------------------------|
| А        | It indicates the power output amount of total and today alternately. Unit: kWh or MWh                                    |
| В        | PV panels indicator                                                                                                    |
| С        | PV1, PV2 panels parameters. Voltage and current are displayed alternately.                                               |
| D        | Total PV power                                                                                                    |
| E        | Battery parameters. Voltage and current are displayed alternately.                                                       |
| F        | Battery power                                                                                                    |
| G        | Battery indicator                                                                                                    |
| н        | SOC of battery                                                                                                    |
| 1        | Current time                                                                                                    |
| J        | Power flow array of battery. When it towards battery, it means charging; when it towards inverter, it means discharging. |
| к        | Default as current date. When an error occurs, fault code will be displayed alternately.                                 |
| L        | Loads indicator                                                                                                    |
| M        | Loads power consumption of each phase                                                                                    |
| N        | Load parameters. Voltage and current of each phase are displayed alternately.                                            |
| 0        | Power export or import of each phase                                                                                     |
| P        | Grid indicator                                                                                                    |
| Q        | Grid parameters. Voltage and current of each phase are displayed alternately.                                            |
| R        | Power flow array of load                                                                                                 |

This part introduces the common fault and solving steps, provides troubleshooting methods and skills to the user, and helps the user identify and solve some common faults of the inverter.

| Protection code | Description                       | Recommended solution                                                                                                    |
|-----------------|-----------------------------------|----------------------------------------------------------------------------------------------------|
| P001            | PV over voltage protection        | Check the configuration of the PV panels                                                                                        |
| P002            | Battery over voltage protection   | Check if battery volt larger than 600V                                                                                          |
| P003            | Insulation resistance low         | Check the insulation of PV panels                                                                                               |
| P004            | Leakage current high              | This error will reset itself.                                                                                                   |
| P005            | Over temperature protection       | The inverter will recover automatically when the temperature gets lower.                                                        |
| P006            | Bus voltage unbalance             |                                                                                                    |
| P007            | Bus voltage high                  | The inverter will recover automatically.                                                                                        |
| P008            | Bus voltage low                   |                                                                                                    |
| P009            | Grid and EPS are reversed         | Check the connection of AC side. Make<br>sure the grid and EPS load are<br>connected to the ports on the inverter<br>correctly. |
| P010            | Grid relay open-circuit           | Chut down and restart. If it still san't be                                                                                     |
| P011            | Grid relay stick                  | Shut down and restart. If it still can't be                                                                                     |
| P012            | On-grid mode bus soft start fault | service                                                                                                    |
| P013            | MCU communication fault           | Service.                                                                                                    |
| P019            | Battery SOC low in on-grid mode   | Battery discharged to low level, it will recover after charged automatically                                                    |
| P020            | Battery SOC low in EPS mode       |                                                                                                    |
| P021            | Battery voltage low               |                                                                                                    |

| P022 | Battery open-circuit              | Check the connection of battery and set   |  |
|------|-----------------------------------|-------------------------------------------|--|
| D022 | Potton: SOC deadly low            | right battery SOC in each mode.Check      |  |
| P023 | Battery SOC deadly low            | the battery for parameter settings.       |  |
| D024 | DMC communication fault           | Check the BMS communication cable         |  |
| P024 | BMS communication rauit           | and BMS protocol setting                  |  |
| Door | No time interval setting for Peak | Charle investor work mode action          |  |
| P025 | shaving and valley filling mode   | Check inverter work mode setting          |  |
| P026 | Remote off                        | Inverter turn off through monitoring      |  |
| D027 | Smart meter communication         | Check the communication cable for         |  |
| P027 | fault                             | smart meter and meter protocol            |  |
| P033 | Grid voltage high                 |                                           |  |
| P034 | Grid voltage low                  |                                           |  |
| P035 | Grid frequency high               | Check if grid fails or not connected well |  |
| P036 | Grid frequency low                |                                           |  |
| P037 | Islanding protection              |                                           |  |
| P038 | Grid wave loss                    |                                           |  |
| P039 | DC injection high                 | The inverter will recover automatically.  |  |
| P040 | Utility not three phase           | Check if grid cable well connected        |  |
| D041 | Dhana naguanan fault              | Reverse connection order of L2 and L3     |  |
| P041 | Phase sequence rauit              | cable                                     |  |
| P042 | PLL error                         | The inverter will recover automatically.  |  |
|      |                                   | Decrease EPS loads to make sure the       |  |
| DO49 | EDS everlead                      | total loads power is lower than EPS       |  |
| P046 | EPS overload                      | nominal output power, press power key     |  |
|      |                                   | more than 3 seconds to clear alarm        |  |
| P049 | EPS output voltage high           |                                           |  |
| P050 | EPS output voltage low            | Check if EDC over land arrest             |  |
| P051 | EPS mode bus soft start fault     | Lineck II EPS over load, press power      |  |
| P052 | Inv soft start fault              | key more than 5 seconds to clear alarm    |  |
| P053 | EPS load short circuit            |                                           |  |

| P059 | Battery current limited |                                          |
|------|-------------------------|------------------------------------------|
| P060 | Inv trip                | The invertor will receiver outematically |
| P061 | Transient trip          | The inverter will recover automatically. |
| P062 | Bus trip                |                                          |

If you meet any problem that you cannot solve by yourself, please contact with your local distributor or our company.

## **6.2Monitoring System**

Power View monitoring platform support both APP and web monitoring, user can monitor detailed running information like generating capacity, system data, and send command, set parameters at same time.

6.2.1 Software acquisition

APP: Download APP by searching 'PV Pro' in Google Play or Apple App Store.

Web: https://pv.inteless.com

6.2.2 Software acquisition

Plug in the WiFi module, power up inverter with PV or Battery, the WiFi module red LED will turn on, configure WiFi follow steps below.

| 981-7-                                                          | ccount is preferred.                                                                                                    | Click "Me                                                       | ith use<br>e">"To<br>nfigura | r acco<br>ols">"<br>ition" | unt <i>,</i><br>Wi-Fi   |
|-----------------------------------------------------------------|----------------------------------------------------------------------------------------------------|-----------------------------------------------------------------|------------------------------|----------------------------|-------------------------|
| PowerView                                                       | Sign Up                                                                                                    | 14:16 €0%.<br>Me                                                | 97.96) 16-7<br><             | ,                          | estures)<br>Fools       |
| Account login<br>A: Presses input your E-mail<br>D: Pressivered | Phase read verticates or (17710)  Phase read verticates or (17710)  Phase read verticates or (17710)  Control (Control (Control | The power     Testandola      Tools      Language               | ><br>-><br>->                | (C)<br>W-Fi configuration  | Local paymeter uniting  |
| Sign Up Forgot Password                                         | is (a) Us                                                                                                    | A Personalization                                               | -><br>(0)                    | W-Fi diagnosis             | Mechnetwork configurati |
|                                                                 |                                                                                                    | <ul> <li>About Us</li> <li>Version</li> <li>Sign Out</li> </ul> | 3.13                         |                            |                         |
|                                                                 |                                                                                                    |                                                                 |                              |                            |                         |

## Step 3

Choose "Find device", then click WiFi module signal

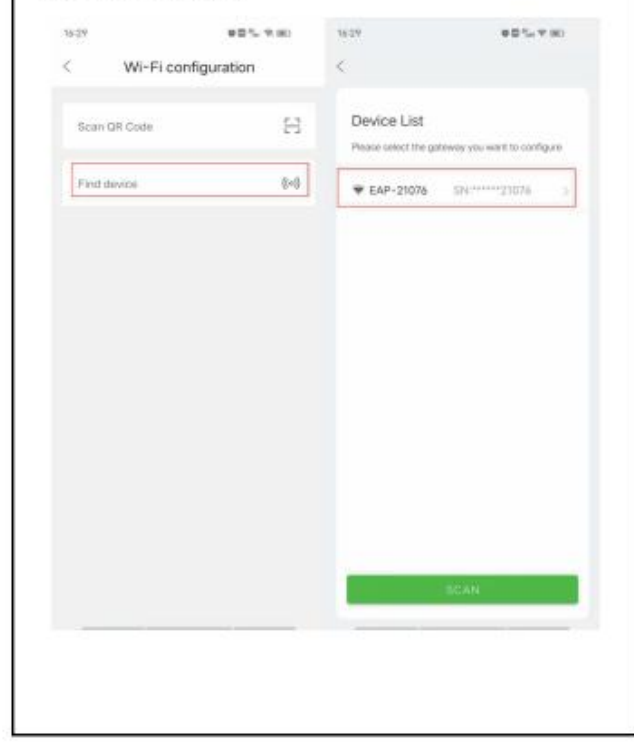

## Step 4

Select the corresponding router signal,fill in password of the router, click "Confirm", WiFi module green LED will turn on

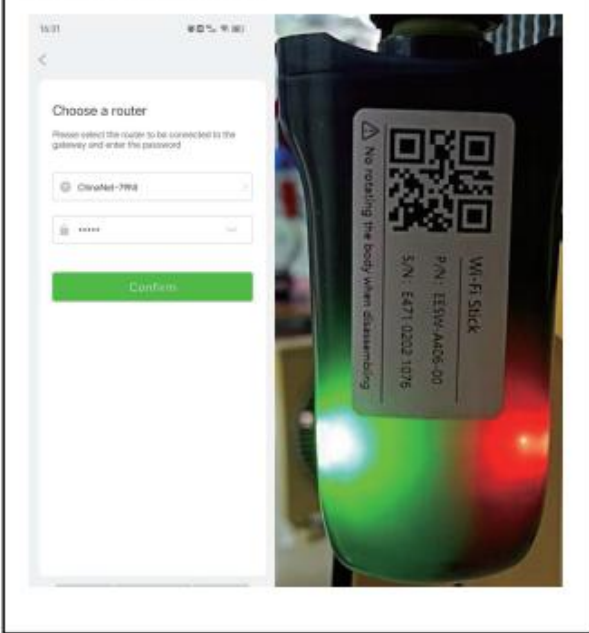

## 6.2.3 Create Plant.

Step1: On the APP "Plants" page, click the upper right corner "..."Create Plant, Scan the QR code on the module.

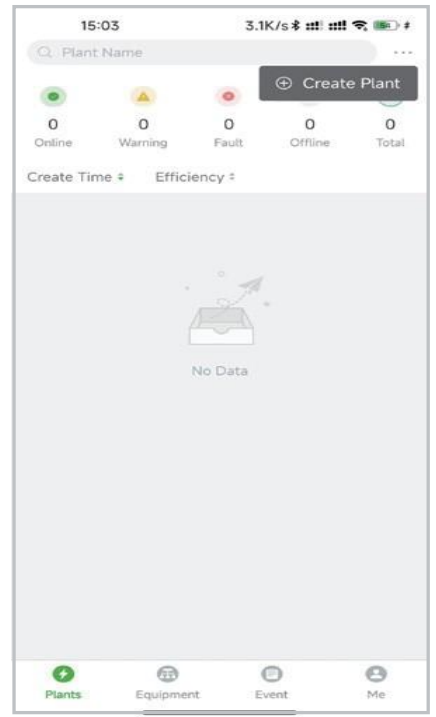

Step2: Click"CREATE" after filling in the information, and click "Done" in the upper right corner.

| 15:07           | 1.1K/s <b>-1 \$ 11! 11! रू</b> 🐵           | Γ |                                         |                                             |        |
|-----------------|--------------------------------------------|---|-----------------------------------------|---------------------------------------------|--------|
| Create F        | Plant                                      |   | 15:24                                   | 1 /K /c 2 ++                                |        |
|                 | E470B2160442                               |   | 15:24<br>Cri                            | este Plant                                  |        |
|                 | QHVPDCNK4FABMXED                           | - | CI                                      | cate r tant                                 |        |
|                 |                                            |   |                                         |                                             |        |
|                 | Please input Plant Name                    |   | (                                       | <u> </u>                                    |        |
|                 | <b>D</b> 2                                 |   | Congratulation                          | s, Created succes                           | sfully |
| ity* Please inp | at the total capacity of kWp               |   |                                         |                                             |        |
|                 | 2022-10-20                                 |   | DISTRIBU                                | TION NETWO                                  | RK     |
|                 | Please input                               |   | ④ You can click the                     | button 'Done' in the                        | upper  |
| 江苏省无锡市演         | #区透溪道27号意近科教 ③<br>Reijing.Chongqing.Hong ) |   | right corner to co<br>configure the net | mplete the creation<br>work for the collect | or to  |
| mation          |                                            |   |                                         |                                             |        |
|                 | <b>s</b> >                                 |   |                                         |                                             |        |
| tment           | Please input_                              |   |                                         |                                             |        |
| thod*           | Please select >                            |   |                                         |                                             |        |
|                 |                                            |   |                                         |                                             |        |
|                 | Please input Manager                       |   |                                         |                                             |        |
| P               | ase input phone number                     |   |                                         |                                             |        |
|                 | Please Input E-mail                        |   |                                         |                                             |        |
| CREA            | TE                                         |   |                                         |                                             |        |
| CREA            |                                            |   |                                         |                                             |        |

Click the created power station to view the current status and power generation information of the power station: You can also query the machine error information.

| 15:27                  | 1.9K/s <b>*</b> :         | nti utl 🕿 🎟 🛊       | 15:28                                                  |                           | 2.8K/s 🕏 👥 🖬 🕄 🗰 🛊 |
|------------------------|---------------------------|---------------------|--------------------------------------------------------|---------------------------|--------------------|
| <                      | Overview                  | Ð                   | <                                                      | Even                      | t                  |
|                        |                           |                     | Inverter *                                             | Fault - La                | ist 3 days *       |
|                        | 560<br>Power(W)           |                     | F12: Bus soft star<br>Name/SN: 203000<br>Plants: areec | rt failure<br>00223205003 | Fault              |
|                        | Capacity(kWp)             |                     | © 2022-10-20 07:                                       | 14:56                     |                    |
| 0.7 kWh 4<br>E-Today E | 6.9 kWh<br>E-Month E-Year | 47.6 kWh<br>E-Total | F21: Bat open<br>Name/SN: 203000                       | 00223205003               | Fault              |
| I Power Flow           |                           |                     | Plants: areec<br>Srouce: loverter                      |                           |                    |
| m                      | 1                         | Â                   | ⊙ 2022-10-20 07:                                       | 13:16                     |                    |
| 560W                   | 0% ()<br>0W ()            | 536W                | F23: BMS comm<br>Name/SN: 203000<br>Plants: areec      | failure<br>00223205003    | Fault              |
| Generation             |                           | >                   | © 2022-10-20 07:                                       | 13:16                     |                    |
| Day Month              | Year Total                |                     | F26: Meter comm<br>Name/SN: 203000                     | n failure<br>00223205003  | Fault              |
| • PV;                  | 560W Battery:             | OW OW               | Srouce: Inverter                                       |                           |                    |
| - SUC:                 | 0% <b>e</b> L030:         | UW                  | ⊙ 2022-10-20 07:                                       | 13:16                     |                    |
| Θ                      | G Environment             | ()<br>Event         | Overview                                               | Equipme                   | 0                  |

### 6.3 Parameter setting

We support both local(4.3.1) and remote(4.3.2) parameter settings. The default setting is most common, and users usually do not need additional settings except battery protocol choice.

#### 6.3.1 Enter parameter setting list(Remote setting)

Remote parameter setting is suitable for power plants with network Click "Plants" to enter the power station list, click your power station, click "Equipment", then click "..." in the upper right corner, and select "Setting Params" to enter the parameter setting list.

| Q Plant       | Name            |            |              |                | <          | Equi        | oment    |              | <             | Equipment        |  |
|---------------|-----------------|------------|--------------|----------------|------------|-------------|----------|--------------|---------------|------------------|--|
| ۲             |                 | •          | 8            | â              | Inverter   | Gateway     | AcSwitch |              | Inverter      | Gateway AcSwitch |  |
| 2<br>Online   | 0<br>Warning    | 0<br>Fault | 0<br>Offline | 2<br>Total     | 20300      | 0022050509  | 9        |              | 203000        | 00220505099      |  |
| Crimite.      | Warning         | 1 Gait     | Othing       | 10101          | 355.0 W    |             | 4.1 kWh  |              | 355.0 W       | 4.1 kWh          |  |
| Create Tim    | ne + Effic      | ciency ‡   |              |                | Power      |             | E-Today  |              | Power         | E-Today          |  |
| Home          | Site            |            |              |                | © 2022-12- | 22 14:57:44 |          |              | ··· 2022-12-2 | 2 14:57:44       |  |
|               | 361 W           |            | 12.0%        |                |            |             |          |              |               |                  |  |
| ALC: N. YAN   | Power           |            | Efficiency   |                |            |             |          |              |               |                  |  |
|               | 4.1 kWh         |            | 2424.4 kWh   |                |            |             |          |              |               |                  |  |
| 3 minutes ago | E-Today         |            | E-Total      | $\sim$         |            |             |          |              |               |                  |  |
|               |                 |            |              |                |            |             |          |              |               | Delete           |  |
|               |                 |            |              |                |            |             |          |              |               | Set Name         |  |
|               | 1               |            |              |                |            |             |          |              | E             | Setting Params   |  |
| Plants        | ()<br>Equipment | E          | D<br>vent    | <b>B</b><br>Me | Overview   | Equipment   | Event    | 60<br>Layout |               | Cancel           |  |

#### 6.3.2 Enter parameter setting list(Local setting)

Local parameter setting is suitable for power plants without network Standing in front of the inverter, Click"Me">"Tools">"Local parameter setting"select corresponding WiFi module signal, choose "CONNECT" to enter parameter setting list.

Note: During setting, smartphone may remind you whether to switch networks please choose no

| 15:31 🛍 國                                                                                                    | 0 🖬 🖏 🖘 💽  |
|----------------------------------------------------------------------------------------------------|------------|
| Ν                                                                                                    | le <u></u> |
| <b>TSolar</b><br>15052121048                                                                                                    | >          |
| 🖻 Tools                                                                                                    | >          |
| B Application Center                                                                                                    | >          |
|                                                                                                    | >          |
| Language     Language     Language | >          |
| Se Personalization                                                                                                    | >          |
| Notification                                                                                                    |            |
| Study Manual                                                                                                    | >          |
| Ø About Us                                                                                                    | >          |
| ☑ Current Version                                                                                                    | 3.10.1 >   |
| Sign                                                                                                    | Out        |
|                                                                                                    |            |
| 0                                                                                                    | 00         |
| Plants Equipment                                                                                                    | Event Me   |

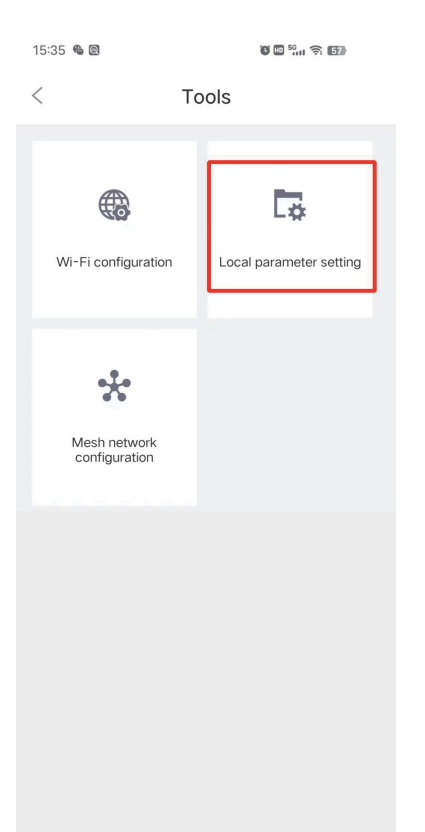

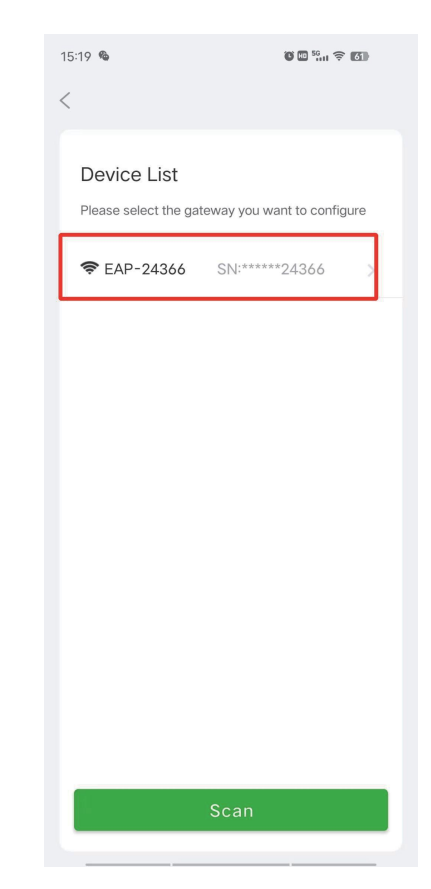

| 15:20                                            | ۵ الله <sup>56</sup> الا چې ۲۵     |
|--------------------------------------------------|------------------------------------|
| <                                                |                                    |
|                                                  |                                    |
| Device List                                      |                                    |
| Please select the gatew                          | ay you want to configure           |
| 중 EAP-24366                                      |                                    |
|                                                  |                                    |
|                                                  |                                    |
| Connect                                          | to device                          |
| PV Pro app wants<br>Wi-Fi network to o<br>device | to use a temporary connect to your |
| EAP-24366                                        |                                    |
| CANCEL                                           | CONNECT                            |
|                                                  |                                    |
|                                                  |                                    |
|                                                  |                                    |
|                                                  |                                    |
| s                                                | can                                |
|                                                  |                                    |

| 13 |                         |   |
|----|-------------------------|---|
| <  | Parameters Setting      |   |
| ç  | Working Mode Setting    |   |
| -  | Battery Settings        | 2 |
|    | Meter Protocol Settings | Ś |
| 2  | EPS Setup               |   |
| 肉  | Grid VHA Auto Low Power |   |
| 0  | Buzzer Setup            | 2 |
| 6  | Time setting            | 2 |
|    | Func Settings           | 2 |
| ö  | Power Grid Setup        | > |
| \$ | Execute Instruction     | 5 |
| -  | Basic Settings          | 5 |
| 1d | Special grid settings   | > |
|    |                         |   |
|    |                         |   |

### 6.4 On the parameter setting page

you can enter the corresponding parameter items to set according to your circumstances

- 6.4.1 Enter parameter setting list(Remote setting)
- Working lode

| <       | Working Mode Setting              | Save |
|---------|-----------------------------------|------|
| Working | g mode                            |      |
| Genera  | I Mode                            | ~    |
| Gen     | eral Mode                         |      |
| Peal    | k shaving and valley filling mode |      |
| Batt    | ery Backup Mode                   |      |
| Micr    | oarid Mode                        |      |

The energy storage inverter provides four working modes to meet theneeds of users in different applications namely, General Mode Peak shaving and valley filling Mode, Battery backup Mode and Micro grid Mode.

1.General mode (Load first mode)

General mode can maximize the self use rate of solar power, and reduceenergy bill significantly.

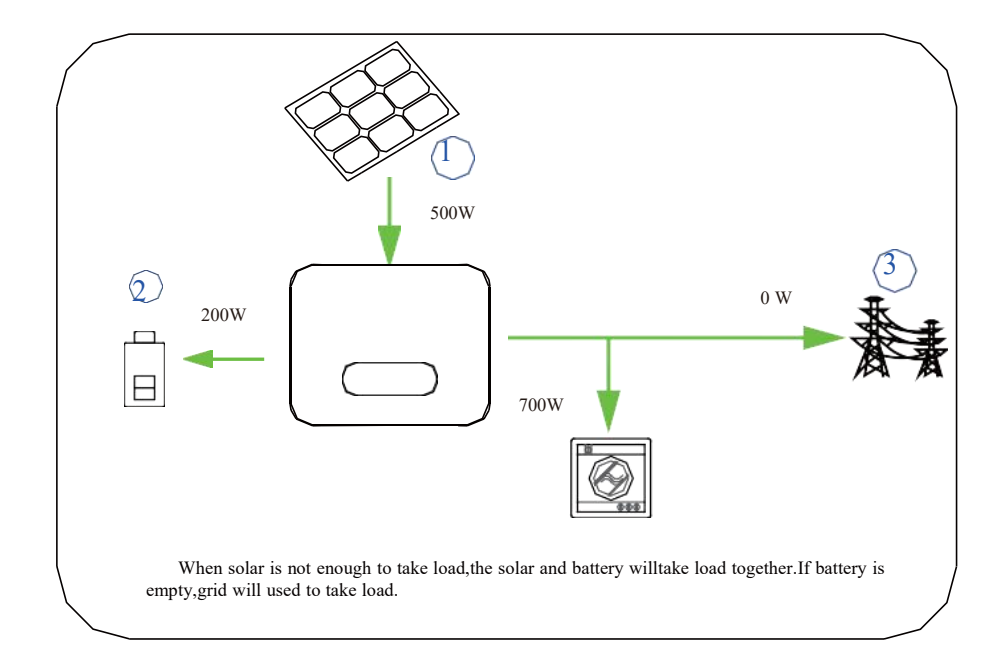

The priority order of solar power usage is Load>Battery>Grid.

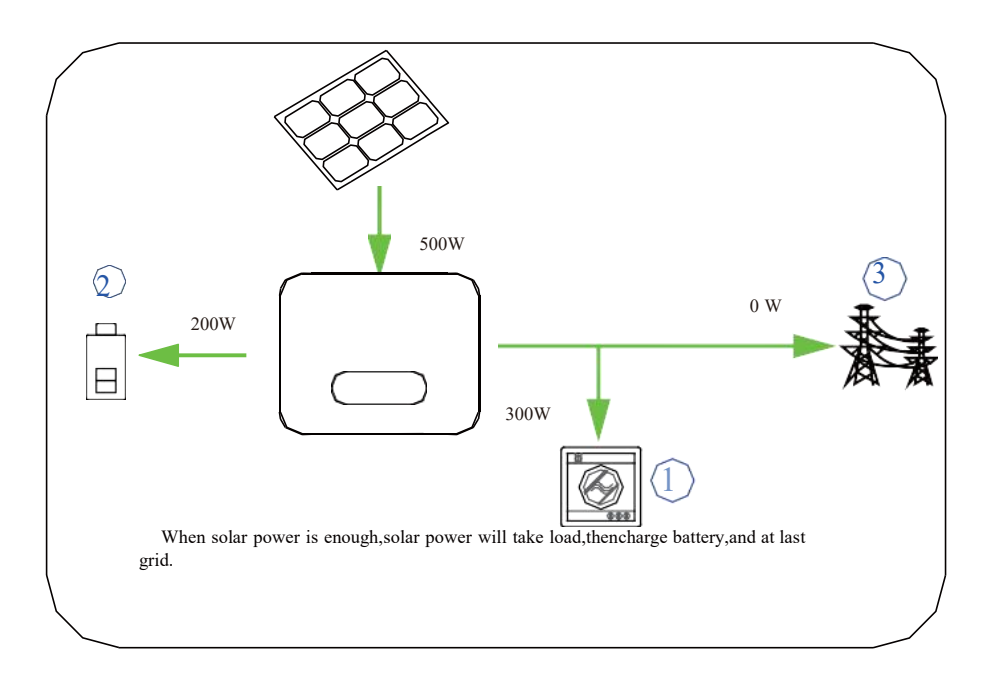

## 2.Peak shaving And Valley Filling Mode

This mode can be chosen for areas with large differences in peak and valleyelectricity prices.

It should be noted that user must correctly set the peak valley period at thebottom of the page. During the peak period, The priority order of solar power usage is same asgeneral mode, Load>Battery>Grid;

During the valley period, The priority order of solar power usage is Battery>Load>Grid. User can set whether to charge the battery from the gridduring this period.

3.Battery Back-up Mode(Charge first mode)

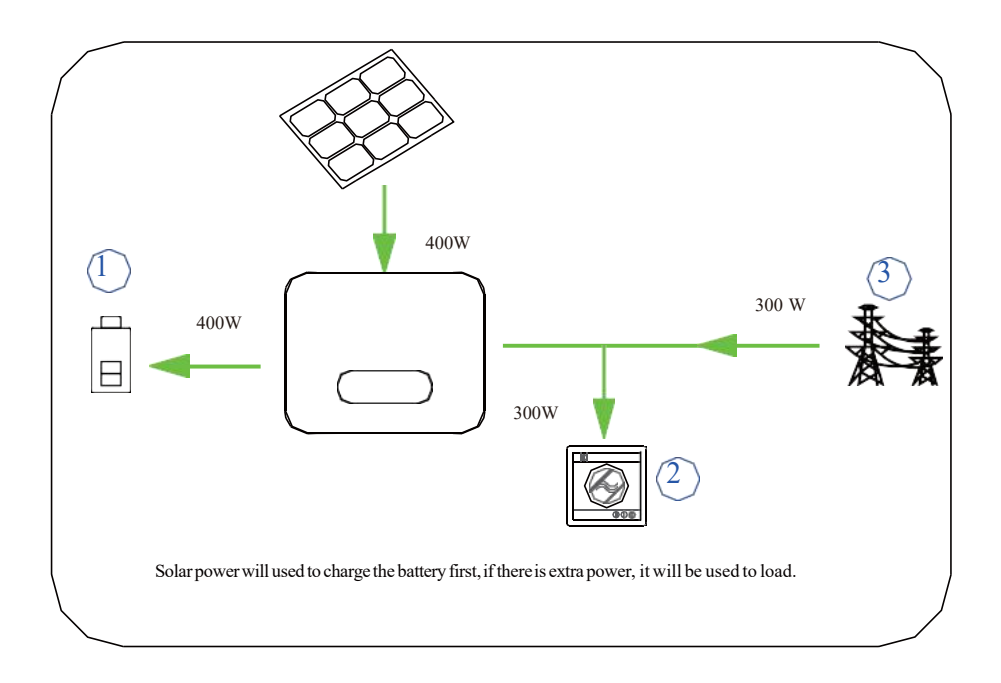

#### 4. Micro grid Mode

Applicable in areas without power grid.

power limit setting

Anti-backflow

\* On-grid power limit(0-100%)

100

Users can choose whether to turn on the on-grid power limit function after the battery is fully charged according to whether the local power grid company allows the photovoltaic power being exported to the power grid. This function is turned off by default. When the photovoltaic power is great- er than the load power, the system will charge the battery. If the battery is full at this time, if the on-grid power limit function is turned off, the excess photovoltaic power will be sent to the power grid; If the on-grid power limit function is enabled, the system will adjust the amount of power sent to the grid according to the power limit percentage set by the user.

For example, if the system is 10kW and the on-grid power limit is 0%, the power export is completely prohibited; If it is 50%, after the system is fully charged, the excess photovoltaic energy is allowed to send 5kW to the grid at most.

• three phase unbalance setting

Three-phase unbalanced output

In some countries or regions, such as the Czech Republic, three-phase billing meters charge independently on each phase. Users can choose whether to turn on the three-phase unbalanced output function. It should be noted that in most countries, three-phase billing meters are charged uniformly after three-phase summary, so it is not necessary to turn on this function, because the conversion efficiency of the inverter will be slightly reduced after turning on this function.

• Valley time charging

Valley time charging SOC(20-100%) 80 \* Valley time charging power(500-10000W) 2000 This function is only effective when the user selects the peak shaving and valley filling mode, and it is generally not recommended to start it.

• valley period &peak period

| Vall | ey period 1               |
|------|---------------------------|
| Vall | ey period 1 start hour    |
| Þ    | 00:00                     |
|      |                           |
| Vall | ey period 1 start miniute |
| Ŀ    | 00:00                     |
|      |                           |
| Vall | ey period 1 end hour      |
|      | 00:00                     |
|      |                           |
| Vall | ey period 1 end miniute   |
| Ŀ    | 00:00                     |

Peak and valley periods are only effective when the user selects the peak cutting and valley filling mode. The system can set three Valley periods and three peak periods, and the periods cannot overlap.

• peak time discharge

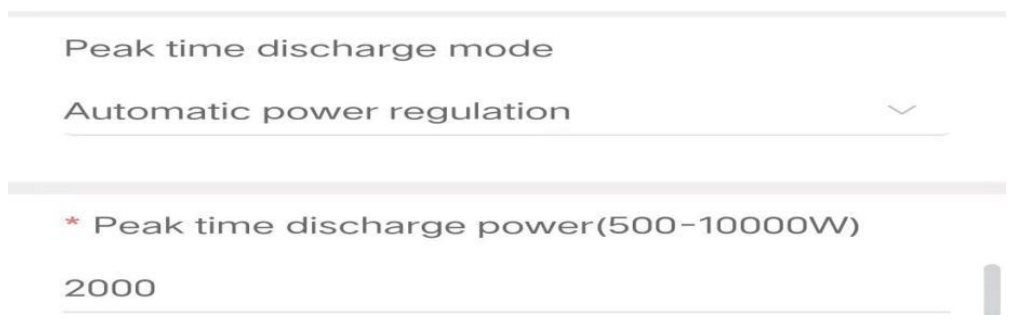

The peak time discharge setting is only effective when the user selects the peak shaving and valley filling mode. During the peak time, the default setting is that the system automatically adjusts the discharge power according to the household power detected by the smart meter; If the smart meter is not installed, the user can select a fixed discharge power according to the approximate power consumption.

| • | battery | backup | mode | charging | setting |
|---|---------|--------|------|----------|---------|
|---|---------|--------|------|----------|---------|

| Charging with grid in storage mode      | C |
|-----------------------------------------|---|
| * Storage mode charge SOC(20-100%)      |   |
| 80                                      |   |
| * Storage mode charge power(500-10000W) |   |
| 2000                                    |   |

The battery backup mode charging setting is only effective when the user selects the battery backup working mode. You can set whether to turn on the mains power to charge the battery, and the charging power and battery charging cut-off SOC.

### 6.4.2 Battery setting

| <            | Battery Setting           | Save |
|--------------|---------------------------|------|
| Battery type |                           |      |
| Lithium Batt |                           | ~    |
| BMS protoc   | ol                        |      |
| PYLON High   | voltage battery           | ~    |
| * On-Grid B  | at SOC lower limit(5-70%) |      |
| 20           |                           |      |
|              |                           |      |
| * Off-Grid B | at SOC lower limit(5-70%) |      |
| 10           |                           |      |

EPH series hybrid inverter only supports Lithium battery. If your system is not equipped with battery, you can select Lead acid battery, and select "No BMS Protocol", the inverter will not generate battery related alarms. Default BMS protocol is "Think Power High Voltage battery". You can select the corresponding protocol according to your battery. On Grid Bat SOC lower limit refers to that when the power grid is normal, the inverter discharges the battery to provide load consumption and avoid generating electricity charges. By default, the lower limit of battery discharge SOC when grid normal is 20%, that is, the discharge depth is 80%. If your local power grid is unstable or photovoltaic power generation is small in winter, you can reduce the maximum discharge depth; Off Grid Bat SOC lower limit means that when the power grid is lost, if you enable the EPS function, the inverter will enter the off grid mode to provide power for the key loads connected to the backup port. By default, the lower limit of battery discharge SOC in the off grid state is 10%, that is, the discharge depth is 90%. You can make corresponding modifications according to your the circumstances.

#### 6.4.3.Meter.Protocol.setting

| <     | Meter Protocol Settings    | Save |
|-------|----------------------------|------|
| Meter | protocol                   |      |
| Think | power Three phasemeter     | ^    |
| No    | Meter                      |      |
| Th    | inkpower Three phasemeter  |      |
| Th    | inkpower Single phasemeter |      |
| Ac    | rel Three phase meter      |      |
| Ac    | rel Single phase meter     |      |
| Ea    | stRon Three phase meter    |      |
| Ea    | stRon Single phase meter   |      |

If you use Chint meter, please select "Think Power Three phase meter"; If it is an Acrel meter, please select "Acrel Three phase meter"; For East Ron meter, please select "East Ron Three phase meter".

#### 6.4.4.EPs · Setup

| <              | EPS Setup  | Save |
|----------------|------------|------|
| EPS output     |            |      |
| EPS volt setti | ng         |      |
| 230V           |            | ~    |
| EPS frequen    | cy setting |      |
| 50HZ           |            | ~    |

You can choose whether to enable the EPS function according to your demands. EPS is generally used in an emergency, and its endurance depends on the battery capacity and pv power. It is not recommended to connect heavy loads at the backup port.

#### 6.4.5.Grid·VHA·Auto·Low·Power

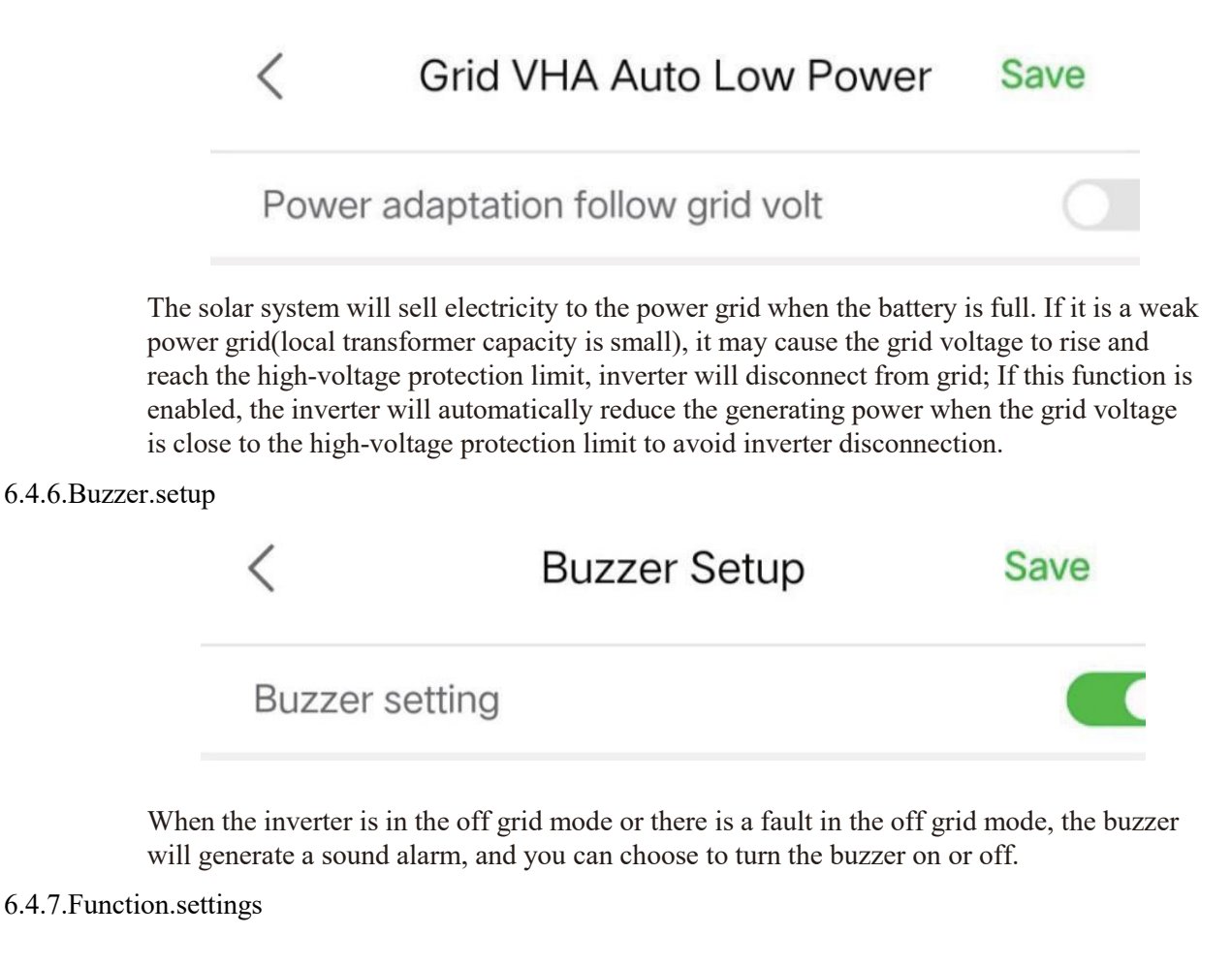

| <           | Func Settings      | Save |
|-------------|--------------------|------|
| Shadow f    | unction setting    | 0    |
| Anti-back   | flow Function      | 0    |
| Isolation f | unction            |      |
| Energy m    | onitoring function | 0    |

Shadow function setting: If your solar system is shaded between 9:00 a.m. and 3:00 p.m., you can enable this function, generally, it is not recommend- ed to enable it. Anti-Back up flow Function: Ignore this option. This function is the same as the Anti back flow function in Working Mode Setting.

Isolation function: The isolation function of solar string will generate alarm when the impedance of solar string to ground is lower than limit value. If the inverter continues to alarm, you can disable this function after confirming that the solar string has no problem with the insulation to the ground. Make sure that the solar string is well insulated from the ground. If the solar string is short to the ground and the isolation function disabled, it will cause invert- er irrecoverable damage.

Energy monitoring function: Ignore this option, it is only used for common on-grid inverter.

## 6.4.8.Power.Grid setup

| <         | Power Grid Setup              | Save | * Grid volt lower limit(160.0-220.0V)       |
|-----------|-------------------------------|------|---------------------------------------------|
| Grid star | ndard                         |      | 184.0                                       |
| 50Hz Sta  | andard Grid                   | ~    | * Grid frequency upper limit(50.00-65.00HZ) |
| * Recon   | nect Time(10-1000S)           |      | 52.00                                       |
| 20        |                               |      | * Grid frequency lower limit(45.00-60.00H7) |
| * Grid vo | olt upper limit(240.0-276.0V) |      | 48.00                                       |
| 264.5     |                               |      | * Grid 10min average velt(240.0-276.0V)     |

It is recommended to keep the default parameter settings.

## 6.4.9.Excute Instruction

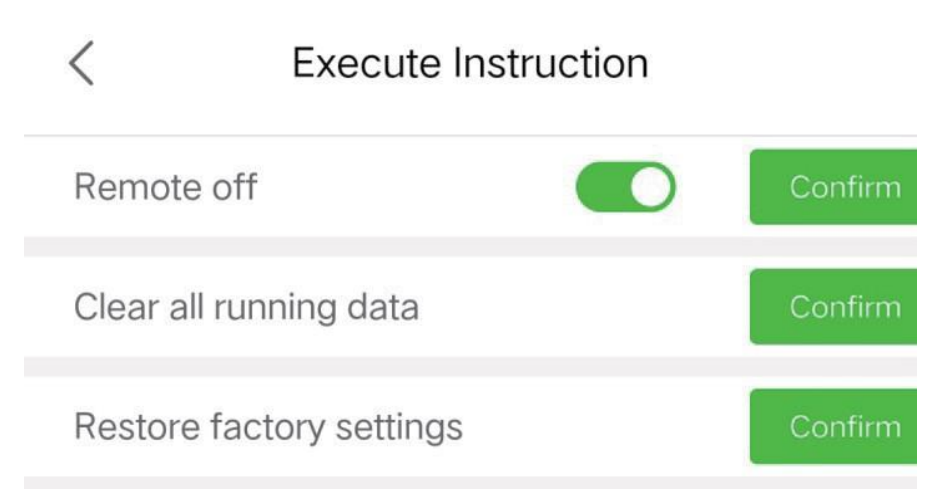

Remote off: The inverter can be turned off or on remotely by clicking this option Clear all running data: The operation data of inverter can be cleared by clicking this option Restore factory settings: You can restore the default settings of the invert- er by clicking this option.

## 6.4.10.Basic settings

| <          | Basic Settings      |              |
|------------|---------------------|--------------|
| Master/S   | Slave setting       |              |
| Master     |                     | $\checkmark$ |
| * Internal | Comm Address(1-247) |              |
| 1          |                     |              |

If your system is equipped with two or more inverters, please set one master with address 1, and the others are slave. The slave addresses are arranged in order from 2.

6.4.11.special.grid settings.

Some countries require to display more grid parameter settings, and it is generally recommended to retain the default settings.

6.4.12. Active power and Reactive power control.

Some countries require this setting, it is generally recommended to retain the default settings.

## 7 Emergency Situations

#### 7.1 Battery Leakage

If the battery pack leaks electrolyte, avoid contact with the leaking liquid or gas. If one is exposed to the leaked substance, immediately perform the actions described below.

- 1) Inhalation: Evacuate contaminated area and seek medical aid.
- 2) Contact with eyes: Rinse eyes with flowing water for 15 minutes and seek medical aid.
- Contact with skin: Wash affected area thoroughly with soap water and seek medical aid. Ingestion: Induce vomiting and seek medical aid.

#### 7.2 On Fire

## NO WATER!

Only dry powder fire or carbon dioxide extinguisher can be used; if possible, move the battery module to a safe area before it catches fire.

## 7.3 Wet Batteries

If the module is wet or submerged in water, do not let people access it, then contact us or an authorized dealer for technical support. Cut off all power switch on inverter side.

#### **7.4Damaged Batteries**

Damaged batteries are dangerous and must be handled with utmost care. They are not fit for use and may pose a danger to people or property. If the module seems to be damaged, pack it in its original container, then return it to authorized dealer.

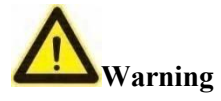

Damaged batteries may leak electrolyte or produce flammable gas.

## 8 Remarks

## 8.1 Recycle and Disposal

In case a battery (normal condition or damaged) needs disposal or needs recycling, it shall follow the local recycling regulation (i.e. Regulation (EC) N° 1013/2006 among European Union) to process, and using the best available techniques to achieve a relevant recycling efficiency.

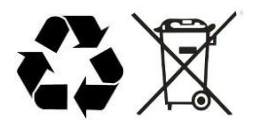

## 8.2 Maintenance

- 1) It is required to charge the battery at least once every 6 months, for this charge maintenance make sure the SOC is charged to higher than 85%.
- 2) Check installation environment such as dust, water, insect etc. Make sure it is suitable for IP20 battery system. Connection of power connector, grounding point, power cable and screw are suggested to be checked every year.

# **Maintenance Record**

| Dear user.thank you for selecting our product,Please fill in and keep the warra | nty |
|---------------------------------------------------------------------------------|-----|
| card for better services.                                                       |     |

Attn:\_\_\_\_\_Product No.:\_\_\_\_\_

Tel:\_\_\_\_\_E-mail:\_\_\_\_\_

Purchase Date:\_\_\_\_\_

Address:\_\_\_\_\_

| Maintenance Record |                                              |  |  |  |
|--------------------|----------------------------------------------|--|--|--|
| Date of repair     | Date of repair Content Maintenance Personnel |  |  |  |
|                    |                                              |  |  |  |
|                    |                                              |  |  |  |
|                    |                                              |  |  |  |
|                    |                                              |  |  |  |
|                    |                                              |  |  |  |
|                    |                                              |  |  |  |

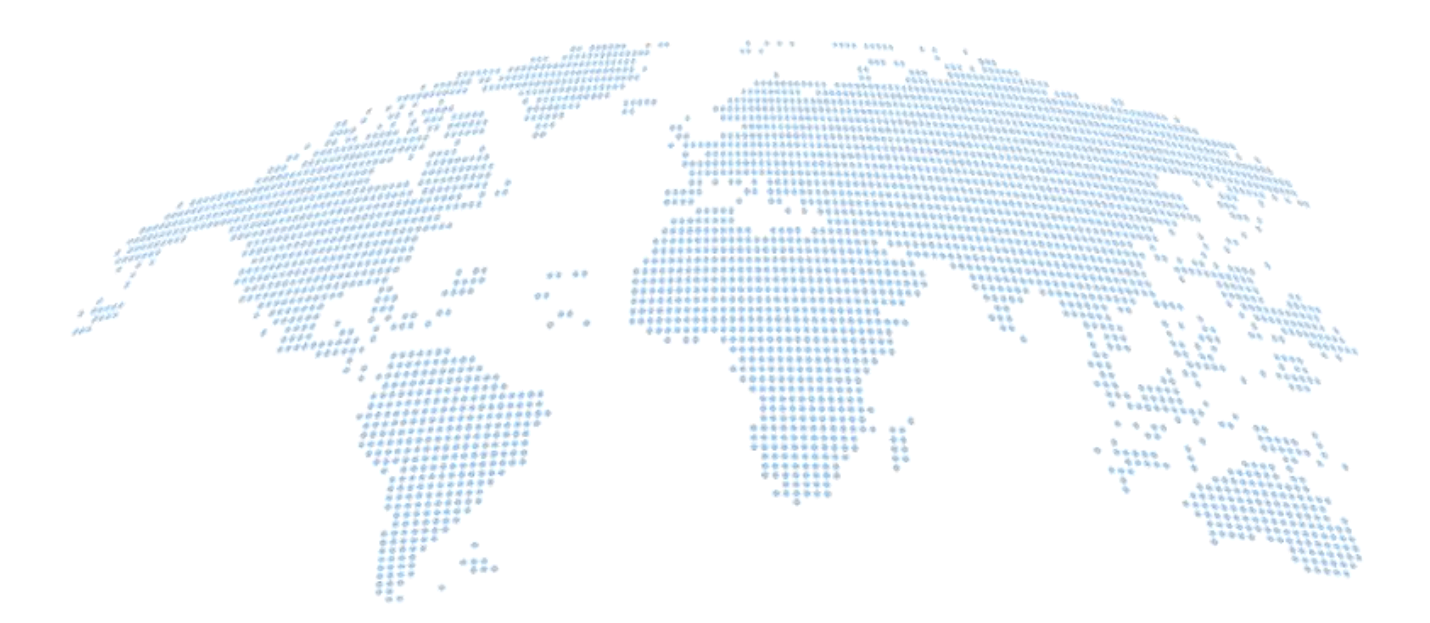

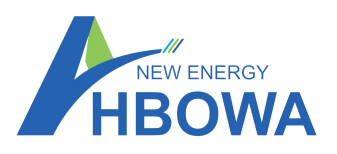

# Suzhou Preta Intelligence and Technology Co., Itd

Add: No..55 Shangxiang Road, Huaqiao Corporation Head Quarter Centre, Kunshan City, Suzhou City, China Tel: 0512-36684019 Email: info@pretapower.com Web: https://pretapower.com/